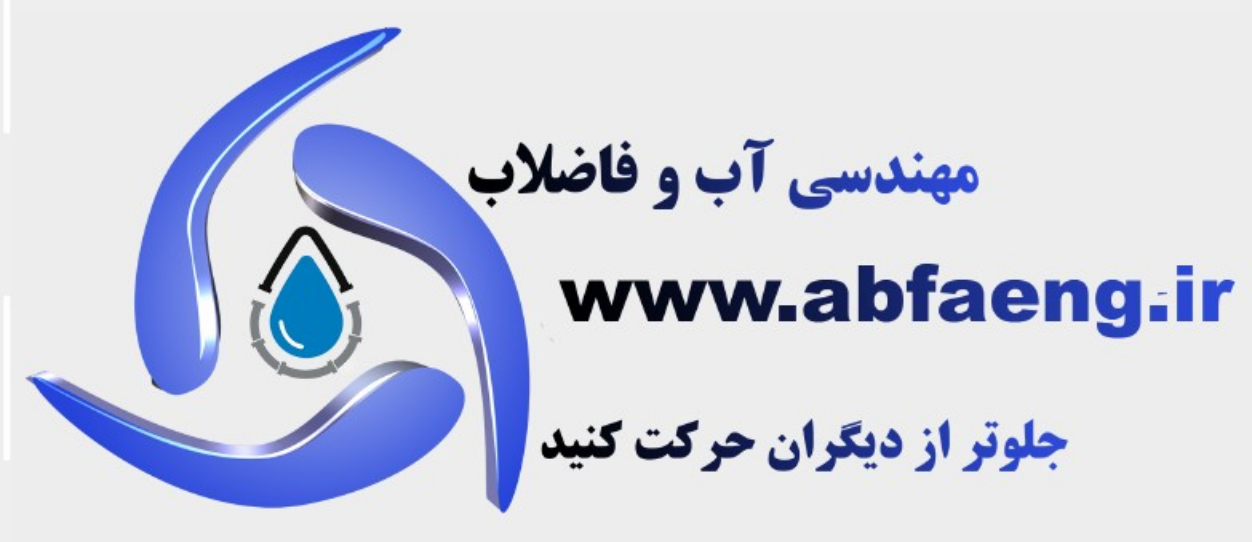

# اطلاعات آموزشی اطلاعات فنی و مهندسی اخبار روز آب و فاضلاب اخبار استخدامی کارفرمایان

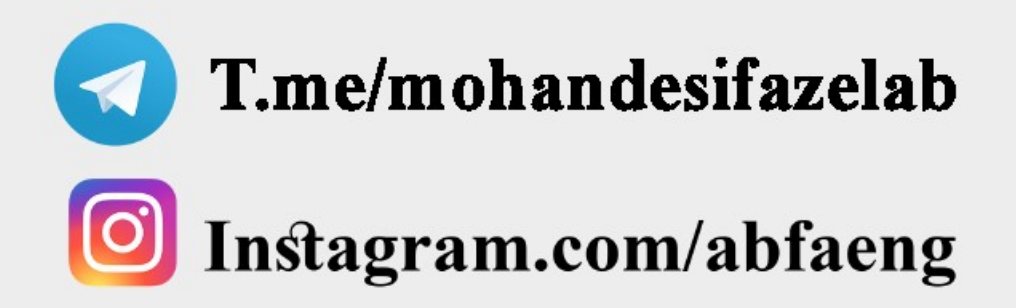

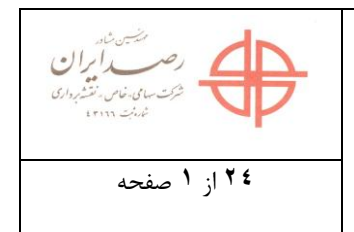

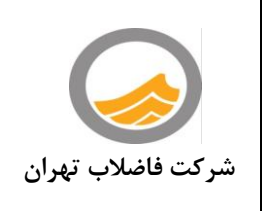

# دستور العمل تهيه ازبيلت شبكه فاضلاب

## ویرایش اول مهندسین مشاور نقشه برداری رصدایران دی ۱۳۹۶

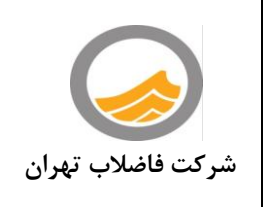

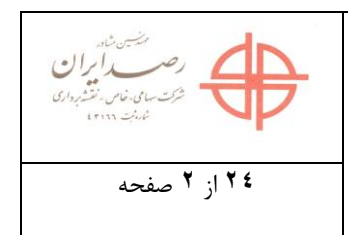

| صفحه | ىت :                               | فهرسا |
|------|------------------------------------|-------|
| ٣    | – مقدمه                            | ١     |
| ۵    | - برداشت و گردآوری اطلاعات         | ۲     |
| ۲.   | – ارائه گزارش و مستندات            | ٣     |
| ۲۲   | ازبیلت سازه و معماری آدم روهای خاص | -۴    |
| ۲۳   | ضمائم                              | ۵–    |

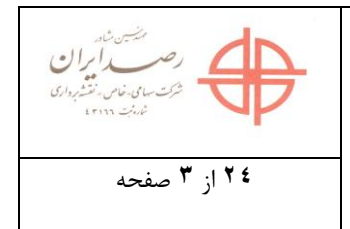

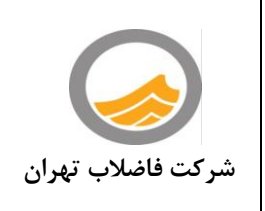

۱– مقدمه

با توجه به اینکه تهیه نقشه های ازبیلت و یا به عبارتی نقشه های چون ساخت در پروژه های عمرانی یکی از مهمترین امور پس از اجرای پروژه می باشد ، در زمینه تاسیسات و زیرساخت های شهری نیز این امر بسیار مهم و حیاتی به نظر می رسد چرا که جهت بهره برداری ، نگه داری و تعمیرات و همچنین جلوگیری از خسارت های احتمالی در حین اجرای پروژه های دیگر و عدم تلاقی با تاسیسات مختلف، تهیه و تدوین دقیق این نقشه ها بسیار ضروری و مهم می باشد.

در مورد تهیه و تدوین این نقشه ها ایجاد بانک اطلاعاتی مربوط به طرح اجرا شده نیز یکی از ارکان اصلی و مهم تهیه ازبیلت می باشد که ضروری است در تهیه و تدوین بانک اطلاعاتی در کنار نقشه های ازبیلت دقت لازم و کافی به کار برده شود.

تهیه نقشه های ازبیلت و بانک اطلاعاتی آن برای طرح فاضلاب تهران نیز بسیار با اهمیت بوده و یکی از نکات ضروری و مهم این طرح بزرگ می باشد که با توجه به شرایط خاص تاسیسات زیربنایی شهر تهران و شبکه های متعدد زیر زمینی در سطح شهر و از طرفی گستردگی بسیار بالای طرح فاضلاب تهران بایستی پیمانکاران و مجریان این طرح رویکردی بسیار جدی به این امر مهم داشته باشند.

به دلیل اهمیت بالای این مهم، دستورالعمل حاضر در جهت بالا بردن دقت و همچنین ایجاد وحدت رویه و یکسان سازی عملیات تهیه و تدوین ازبیلت در دو بخش اصلی برداشت و گردآوری اطلاعات و ارائه مستندات و گزارشات می باشد که در مورد بخش اول به تفصیل شرایط و دستورالعمل ها به تفصیل در بخش های آتی توضیح داده شده هست. در مورد بخش ارائه مستندات و گزارشات نیز رویه تهیه و ارائه بانک اطلاعاتی مطابق دستورالعمل ها و فرمت های فعلی بوده صرفا گزارشات و مستندات مربوط به عملیات های نقشه برداری و شیوه کار به آن افزوده خواهد شد که در بخش مربوطه به شکل کامل توضیح داده شده هست.

حوزه شمول این دستورالعمل شامل برداشت مختصاتی المان ها و اندازه گیری هندسی آنها و همچنین آیتم های قابل رویت و اندازه گیری نظیر فاصله بین آدمروها(خط لوله اجرا شده) ، تعداد دراپ های آدمرو ، تعداد ورودی های آدم رو و غیره می باشد و این دستورالعمل شامل آیتم های غیر قابل رویت نظیر نوع پر کننده تونل ، نوع تونل ، نوع خاک تونل و غیره نمی باشد.

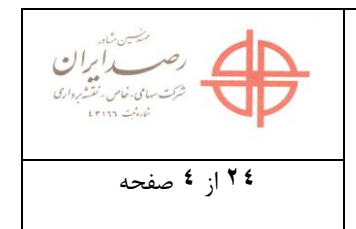

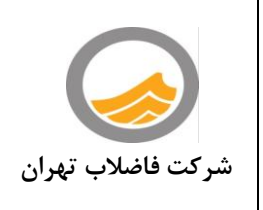

امید است با بهره گیری از دستورالعمل حاضر بتوان در بهبود و بالابردن کیفیت تهیه و تدوین نقشه های ازبیلت طرح فاضلاب تهران قدم های مهمی برداشته شود.

مهندسين مشاور رصد ايران

دی ماه ۱۳۹۶

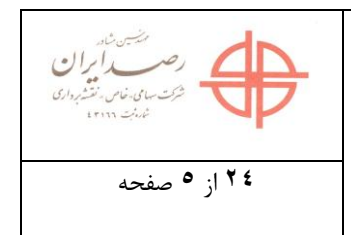

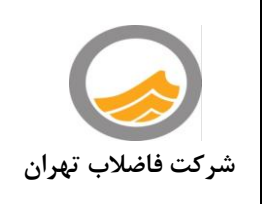

۲- برداشت و گردآوری اطلاعات

برداشت و گرداوری اطلاعات در ازبیلت های فاضلاب به سه بخش زیر تقسیم می شود:

الف - برداشت مختصاتی

ب – اندازہ گیری ھندسی

ج - برداشت اطلاعات توصيفي

اندازه گیری هندسی می بایست برای دو نوع عارضه ی نقطه ای(منهول) و خطی (لوله) تهیه شوند که در این بخش روشهای برداشت مورد قبول از نظر دقت و نحوه نقشه برداری و ثبت برای پیمانکاران مشخص می شوند.

الف – برداشت مختصاتی

این بخش مهمترین و اصلی ترین قسمت تهیه ازبیلت شبکه فاضلاب تهران محسوب می شود و بایستی در تهیه اطلاعات این بخش پیمانکاران دقت لازم و کافی را به کار برده و دقیق ترین اطلاعات را ارائه نمایند.دقت های مورد نیاز تنها با استفاده از ابزارهای مناسب و روشهای استاندارد نقشه برداری حاصل می گردد .

در مرحله اول بایستی شبکه پایه(مبنایی) و بنچ مارکهای مورد استفاده مشخص گردد که شبکه نقشه برداری مورد استفاده در زمان اجرای پروژه چیست و بایستی به شکل دقیق مشخص شود که Order های نقشه برداری زمان اجرا بر اساس کدام شبکه پایه پیاده سازی شده است که نهایتا جهت برداشت اطلاعات و تهیه نقشه ازبیلت نیز از همان مبنا استفاده شده یا از مبنای دیگری استفاده شده است.

به صورت کلی دو روش مجاز دربرقراری شبکه ی پایه و در ادامه، متناسب با آن برداشت عوارض را میتوان تصور نمود که به شرح زیر می باشند :

 ۱- ساخت بنچ مارک و اتصال به نقاط پایه موجود سازمان نقشه برداری کشور NCC( ارتفاعی و مسطحاتی)

۲- ساخت بنچ مارک و اتصال به شبکه سمت (شهرداری تهران)

در مورد گزینه ۱ باید مستندات قرائت این اتصال به صورت کامل ارائه شود و فایل راینکس GPS یا قرائت طول و زاویه یا ترازیابی و… به همراه کارت شناسایی و نتیجه سرشکنی توسط پیمانکاران ارائه شود .اتصال به بنچ مارک های واسط بدون ارائه مدارکی که گویای اتصال مسطحاتی و ارتفاعی تا بنچ مارک سازمان نقشه برداری باشند مورد قبول نمی باشد .

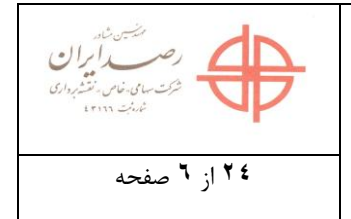

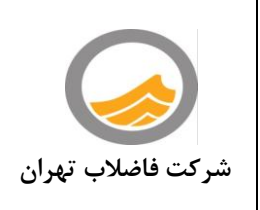

این روش به دلیل ابهاماتی که در مورد شبکه سازمان نقشه برداری مانند در دسترس نبودن آنی اطلاعات و یا نشست بنچ مارک ها و … پیش آمده است و مشکلاتی که در پروسه اتصال و… ممکن است پیش بیاید به صلاح پروژه نیست ولی از آنجایی که به هر دلیلی امکان دارد در منطقه حوزه شمول پروژه ی یک پیمانکار نیاز باشد از این روش استفاده کند باید دقیقا موارد مشخص و یا حداقل به دستور العمل های سازمان نقشه برداری ارجاع داده شود.

استفاده ازدستورالعمل همسان سازمان نقشه برداری ۱۱۹ -جلد اول: ژئودزی و ترازیابی در این بخش ضروری می باشد.

در مورد گزینه ۲ استفاده از شبکه "سمت" تاسیس شده توسط شهرداری تهران است که در این حالت به علت استفاده از اطلاعات برخط(online) دربیشتر موارد نیازی به ارائه مستندات شبکه پایه نیست(مگر در مواردی که قرائت های استاتیک انجام شود که ارایه فایل راینکس نقاط شبکه ی پایه موردنیاز است)

دراین بخش نیز استفاده ازدستورالعمل همسان سازمان نقشه برداری ۱۱۹ –جلد اول: ژئودزی و ترازیابی در این بخش ضروری می باشد.

ولی از آنجا که همیشه امکان استفاده از GPS امکان پذیر نیست و ممکن است در بسیاری از معابر پیمانکاران برای نقشه برداری از ابزاری به غیر از GPS مانند توتال استیشن استفاده نمایند لازم است پیمانکاران به ایجاد نقاط پایدار به شکل پلاک آلومینیومی یا بنچ مارک بتنی بپردازند تا در استفاده از مختصات آن پلاک ها در ادامه پروژه دچار ایراد نگردند و همچنین قابل کنترل برای ناظر باشند .

در مورد قرائت پلاک ها هم دو روش قابل اجرا است :

- · قرائت مختصات پلاک ها به صورت NTK (RTK شبکه ای)
  - قرائت مختصات پلاک به صورت استاتیک

البته استفاده از روش استاتیک در پروژه حاضر الزامی نیست ولی در صورت نیاز لازم است مشابه روش قبل ارجاعات روش اندازه گیری و ارائه مدارک تعیین موقعیت و فایل های آن مشخص و ارائه گردد.

نکته : دقت مختصاتی پلاک ها و بنچ مارک های ایجاد شده براساس دقتهای ذیل باشد:

- دقت مسطحاتی (x,y): ۳cm -
- دقت ارتفاعی (براساس ارتفاع بیضوی): ۵cm±

در این قسمت پیمانکار بایستی در فرم های مربوطه روش کار و دستگاه مورد استفاده شده و دلیل استفاده از نوع دستگاه را قید نموده و در مدارک نهایی خود ارائه نماید.

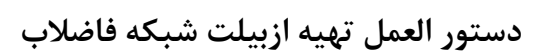

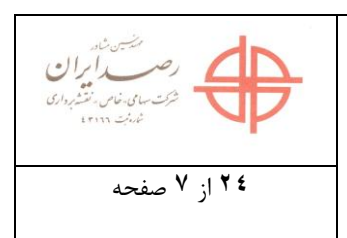

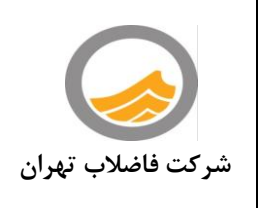

مدارک لازم جهت ارائه :

- فایل اکسل بنچ مارک ها و پلاک های ایجاد شده
- فایل قرائت راینکس بنچ مارک و پلاک های ایجاد شده و مبنا
  - فایل شناسنامه نقاط مبنا
- فایل خام و پردازش شده RTK و NRTK(با درج PDOP,VRMS,HRMS,Z,Y,X و ارتفاع آنتن و متد تصحیحات)

اندازه گیری نقاط برداشتی می بایست دارای شرایط زیر باشد :

در اینجا دو روش استفاده از توتال استیشن و استفاده از گیرنده های ماهواره ای باید مشخص شود که قسمت دوم خود به دو بخش استفاده از RTK و NTK تفکیک می شود

در مورد برداشت با دوربین باید فرم قرائت که حاوی اطلاعاتی مانند ایستگاه رفرنس ، ارتفاع دستگاه ، تاریخ و... را مشخص نمود که هر استقرار به تنهایی قابل ردیابی باشد .

نیازی به وارد شدن به کد گذاری فایل ها و ... نیست فقط باید نحوه برداشت و تحویل اطلاعات به گونه ای تعریف شود که امکان استفاده از فایل خام پیمانکار و رسیدن به مختصات نقاط وجود داشته باشد .

درمورد دو روش بعدی (RTK و NTK)هم روال به همین شکل خواهد بود ولی طبعا فرم های مخصوص خودشان باید طراحی شود .

دقت های ابزاری مورد استفاده باید دارای شرایط ذیل باشند :

۱- توتال استیشن :

- دقت طول یابی بهتر از ۵mm+ ۲pp
  - دقت زاویه یابی بهتر از ۷ ثانیه
- ارائه گواهی کالیبراسیون شش ماهه
  - : GPS ۲
- دقت مسطحاتی بهتر از :۵± میلی متر
  - دقت ارتفاعی بهتر از :۷±میلی متر
    - حداقل ۲ فرکانس باشند

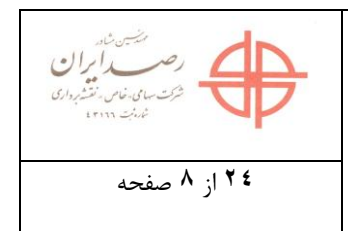

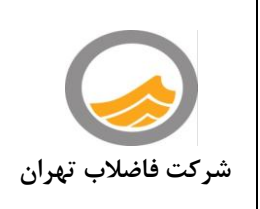

دقت اندازه گیری مکانی عوارض توسط پیمانکار باید به گونه ای باشد که :

الف- درصورت استفاده از NTK-RTK:

-PDOP کمتر از عدد ۶ باشد.

-HRMS کمتر از ۵ سانتیمترباشد.

-VRMS کمتر از ۷سانتیمتر باشد.

- فایل راینکس در صورت قرائت استاتیک ارائه شود .

- دقت اندازه گیری مختصات برای طول خطوط شبکه حداکثر ۱۰± سانتی متر و برای آدم روها (مرکز هندسی دریچه)حداکثر ۱۰± سانتی متر مسطحاتی و حداکثر ۲± سانتی متر ارتفاعی باشد.

**ب**-در صورت استفاده از توتال استیشن:

- ضریب مقیاس سیستم تصویر با توجه به منطقه مورد استفاده قرار گیرد و مدارک مستند به کارگیری آن ارائه شود .

– دقت اندازه گیری برای طول خطوط شبکه حداکثر ۱۰ ± سانتی متر و برای آدم روها(مرکز هندسی دریچه) حداکثر ۱۰ ± سانتی متر مسطحاتی و حداکثر ۲± سانتی متر ارتفاعی باشد.

#### نتيجه گيرى:

- ۱- در گزارشات ارسالی پیمانکار شبکه مبنایی مورد استفاده در نقشه برداری با ارائه مستندات و اطلاعات دقیق مشخص گردد.
- ۲- در صورت نیاز به ایجاد شبکه محلی روش کار و نوع اتصال به شبکه مبنا و دلیل ایجاد شبکه محلی توضیح
   داده شودو مستندات شامل فایل قرائت ،تصاویر ،شناسنامه نقاط ارائه شود.

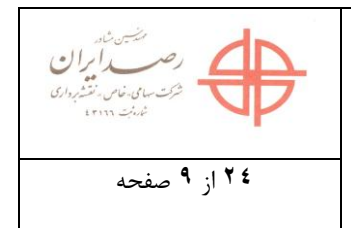

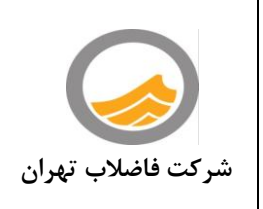

- ٣- ابزار مورد استفاده جهت برداشت که شامل استفاده از دستگاه هایی نظیر توتال استیشن و یا استفاده از گیرنده های ماهواره ای هست بایستی با ارائه مستندات مشخص گردد که این مستندات شامل اطلاعات خام و خروجی های اولیه می باشد.
   نکته : از آنجایی که مشاور نظارت مختصات دریچه ها و به طبع آن طول ناخالص بین آنها را براساس و مبنای NRTK در شبکه "سمت" شهرداری تهران کنترل می نماید،پیشنهاد می شود پیمانکاران تا حد امکان در زمان تهیه ازبیلت از GNSS و این استیشن و یا استاس و امکان در زمان تهیه ازبیلت از GPS چند فرکانسه(GNSS) و با اتصال به سامانه سمت این کار را انجام دهند و یا در ورمان تهیه ازبیلت از GPS چند فرکانسه(GNSS) و با اتصال به سامانه سمت این کار را انجام استفاده نمایند تا شاهد کمترین تناقص و مغایرت باشند.
   اولویت در استفاده از توتال استیشن از نقاط پایه ای (بنچ مارک) که به این سامانه متصل هستند استفاده نمایند تا شاهد کمترین تناقص و مغایرت باشند.
   الولویت در استفاده از توتال استیشن از نقاط پایه ای (بنچ مارک) که به این سامانه متصل هستند استفاده نمایند تا شاهد کمترین تناقص و مغایرت باشند.
   الولویت در استفاده از توتال استیشن از از انجام لیه ای (بنچ مارک) که به این سامانه متصل هستند اله الولیت اولویت در استفاده از توتال استیشن از از المای الولویت در استفاده از توتال استیشن از از المای الولویت در استفاده از تصحیحات مختلف سامانه سمت به ترتیب عبارتند از :
   الولویت در استفاده از تصحیحات مختلف سامانه سمت به ترتیب عبارتند از :
- دستورالعمل مشخص نمودن آکس دریچه آدمرو جهت برداشت مختصاتی و اندازه گیری فاصله بین آدمروها:

با توجه به اینکه دریچه های ساخته شده برای منهول ها نقطه دقیق و مشخصی ندارد و امکان ساخت دریچه در هر سمت منهول امکان پذیر هست و از طرفی نقطه دقیق آکس دریچه نیز به شکل دقیق مشخص نیست ، جهت بالا بردن دقت و ایجاد وحدت رویه در مشخص نمودن آکس دریچه پیمانکاران حین انجام عملیات برداشت ضروری هست که به وسیله متر فلزی مطابق شکل اکس دریچه را مشخص نمایند که عموما قطر این دریچه ها ۶۰ سانتی متر بوده و با پیدا کردن شعاع ۳۰ سانتی متری آن آکس دریچه ها را مشخص می شود .

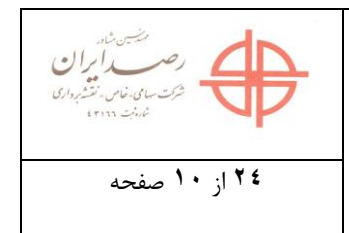

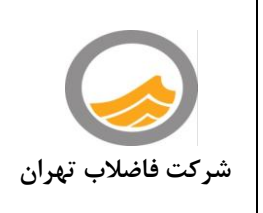

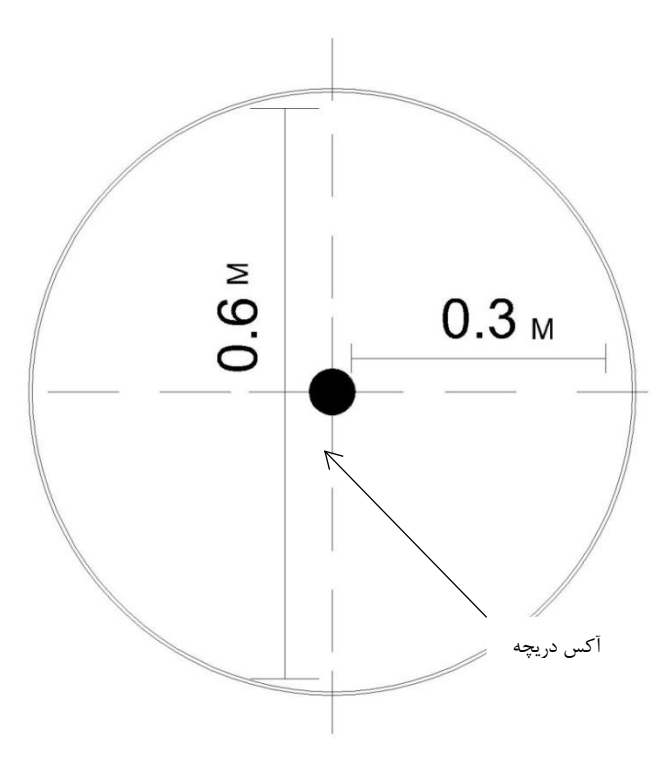

آكس دريچه آدمرو

نکته : در خصوص خطوط با قطر بالا که منهول با ابعاد بزرگتر یا هندسه ی متفاوت تر از حالت قطره های کوچک احداث می گردد و سبب می شود محل رسیدن لوله به منهول متفاوت با مرکز هندسی دریچه باشد،پیمانکار موظف است هم مختصات محل رسیدن لوله به منهول و هم مختصات مرکز هندسی دریچه را توامان ارائه نماید .

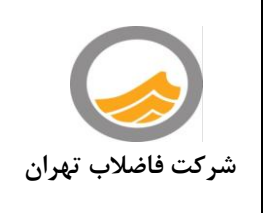

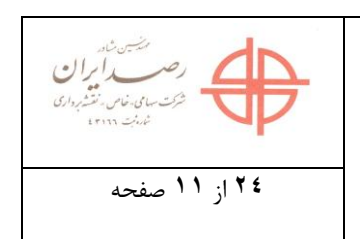

## ۲-اندازه گیری هندسی

در این بخش بر اساس جدول زیر دو آیتم عمق منهول و طول خط اجرا شده اندازه گیری و کنترل می گردد که به شکل تفصیلی نحوه اندازه گیری آنها در زیر توضیح داده شده است.

| توضيحات                                                                                                    | عنوان           | رديف |
|----------------------------------------------------------------------------------------------------|-----------------|------|
| بر اساس متر کشی از لبه دریچه تا کف منهول با استفاده از متر لیزری                                                      | عمق أدمرو       | ١    |
| براساس نقاط برداشتی توسط GPS و کم کردن شعاع منهول از هر طرف لوله *                                                    | طول خالص لوله   | ٢    |
| براساس نقاط برداشت شده توسط GPS                                                                                       | طول ناخالص لوله | ٣    |
| براساس مترکشی دیوار تا دیوار یا استفاده از متر لیزری دیواره ی تا ۱متر بالاتر از کف اولین<br>محل استقرار (طبقه)ازمنهول | قطر آدم رو      | ۴    |

اندازه گیری عمق منهول :

جهت بالا بردن دقت و همچنین ایمنی در زمان اندازه گیری استفاده از متر لیزری جهت این کار مناسب به نظر می رسد و برای اندازه گیری عمق منهول با توجه به شکل زیر بررسی شود لبه دریچه از سمتی که پله منهول نصب نشده است تا کف منهول بایستی اندازه گیری شود، نکته بسیار مهمی که در این زمینه وجود دارد بایستی موقع اندازه گیری پیمانکار دقت نماید که طول اندازه گیری شده از لبه دریچه تا کف منهول بوده و نور لیزر به هیچ عنوان با ماهیچه برخورد نداشته و این برخورد دقیقا با کف منهول باشد.

\*تبصره :برای منهول با قطر بالا ملاک طول ناخالص براساس نقطه اکس دریچه منهول بوده ولی ملاک invert ،رقوم زمین ،عمق ابتدا و انتها در لوله ،انتهای لوله می باشد.

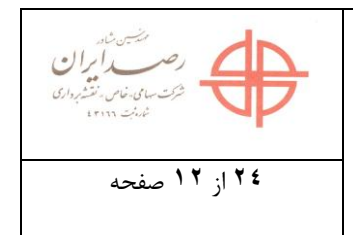

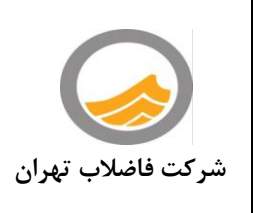

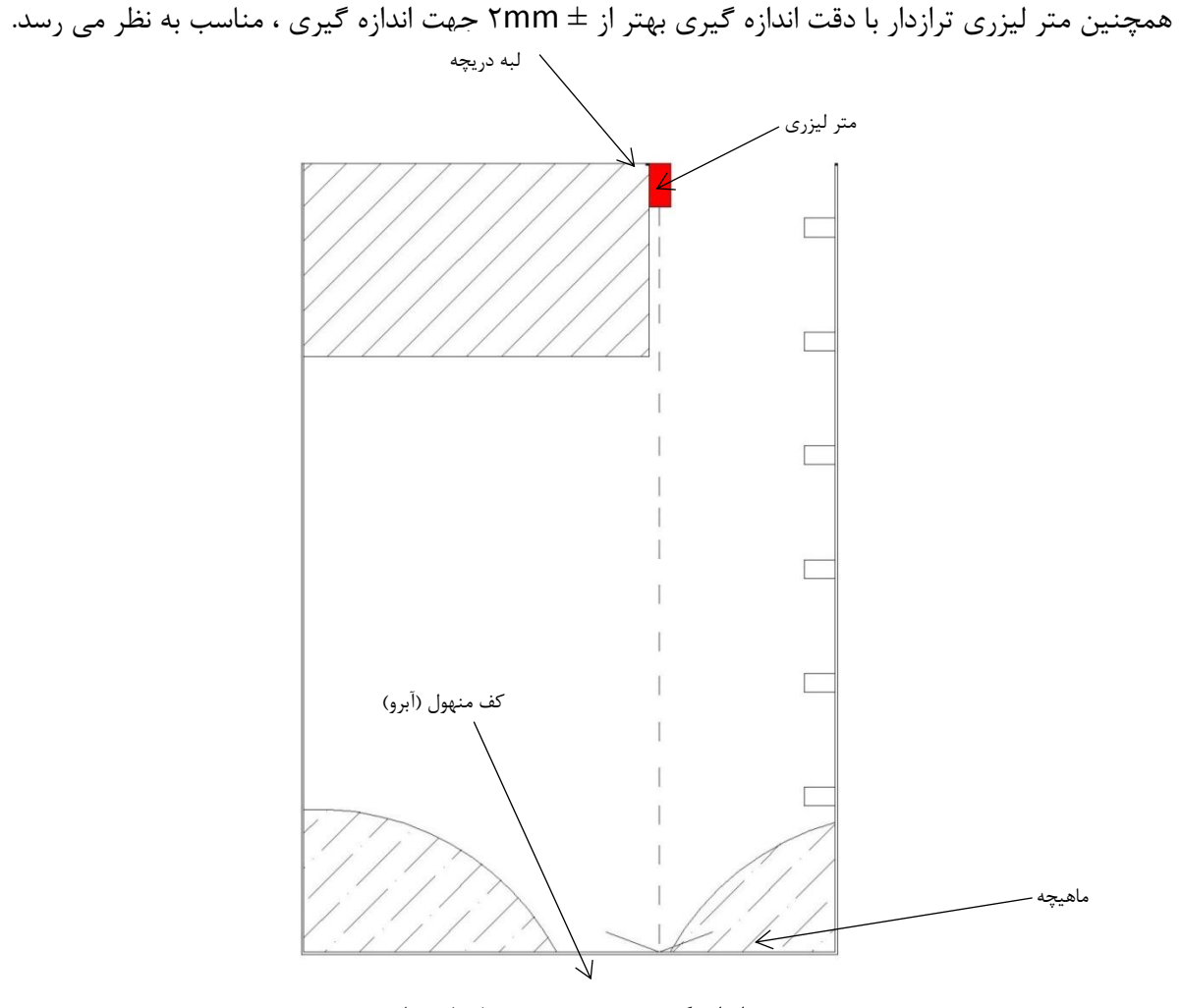

نحوه اندازه گیری صحیح عمق منهول با متر لیزری

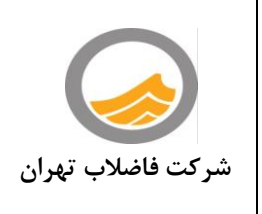

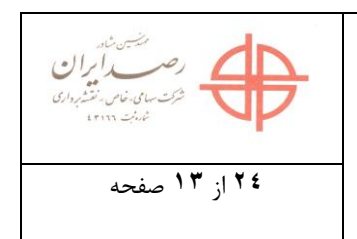

در مواردی که کف منهول از دریچه دید مستقیم ندارد می بایست عمق ها به صورت مرحله ای اندازه گیری شود و با جمع جبری ارائه شود .

نکته :دقت قابل قبول در اندازه گیری عمق منهول ها براساس جدول ذیل است :

| خطاهای قابل قبول | شرح              | رديف |
|------------------|------------------|------|
| ۱۰سانتی متر      | عمق تا ۳ متر     | ١    |
| ۱۲ سانتی متر     | عمق ۳ تا ۶ متر   | ٢    |
| ۱۵ سانتی متر     | عمق ۶ تا ۹ متر   | ٣    |
| ۲۰ سانتی متر     | عمق بیش ار ۹ متر | ۴    |

نکته : دقت در اندازه گیری طول ناخالص(و همچنین طول براساس مختصات) مورد قبول ۱۵ سانتی متر می باشد : نکته : دقت قابل قبول در اندازه گیری قطر منهول براساس جدول ذیل است :

| خطاهای قابل قبول | شرح                       | رديف |
|------------------|---------------------------|------|
| ۱۰سانتی متر      | قطر تا ۱۲۰۰ میلی متر      | ١    |
| ۱۲ سانتی متر     | قطر ۱۲۰۰ تا ۱۶۰۰ میلی متر | ٢    |
| ۱۵ سانتی متر     | قطر ۱۶۰۰ تا ۱۸۰۰ میلی متر | ٣    |

✓ نکته مهم : .استفاده از متر پارچه ای و فلزی جهت اندازه گیری عمق منهول ها ممنوع می باشد و
 می بایست از متد لیزری مناسب (بهتر از ۲± میلی متر) استفاده شود .

اندازه گیری طول خط اجرا شده و شیب خط:

در مورد طول خط اجرا شده نیز ملاک عمل آکس تعیین شده دریچه ها بوده و فاصله بین دو آکس دریچه به عنوان طول در نظر گرفته می شود البته در مورد طول خط اجرا شده دو نوع طول مطرح می باشد که طول خالص، طول ناخالص می باشند که در موقع اندازه گیری ملاک عمل آکس دریچه ها بوده و در مورد طول خالص با توجه به قطر منهول که از نوع ۱۲۰۰ و یا ۱۸۰۰ و غیره باشد شعاع منهول از هر طرف کسر و طول خالص به دست خواهد آمد طول ناخالص نیز که با توجه به X, Y مرکز دریچه ها به دست می آید و مختصاتی حاصل خواهد شد که این مورد در بخش های قبلی توضیح داده شده هست.در مورد طول های خالص و ناخالص با توجه به اینکه اولا نقطه دقیقی برای جانمایی دریچه مشخص نیست ثانیا بر روی دریچه نقطه ثابتی به عنوان نقطه وسط وجود ندارد که در این حالت برای از بین بردن اختلافات اندازه گیری و خطاهای احتمالی ضروری هست پیمانکاران هنگام برداشت و مترکشی نقطه آکس دریچه را با رنگ مشخص نمایند.

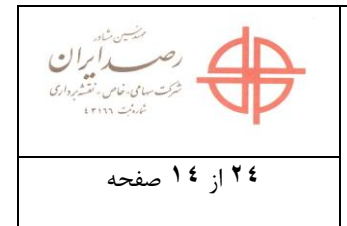

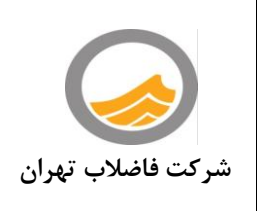

نکته مهم : پیمانکار می بایست کلیه اعداد و ارقام اندازه گیری شده (مختصات،طول،عمق ،قطر و ...) را با سه رقم اعشار و خطای قابل قبول بیش از ۱۰ سانتی متر ارائه نماید .

نکته:پیمانکار می بایست در فایل (اکسل جداگانه) ابزار مورد استفاده در هر اندازه گیری را تغییر دهد. بدین معنی که برای هر مختصات (به تفکیک شماره منهول)مشخص باشد با توتال استیشن اندازه گیری شده است یا با استفاده از GPS

ج-برداشت اطلاعات توصيفي :

منظور از اطلاعات توصیفی آن دسته از اطلاعات هستند که با مشاهدات گردآوری شده و کنترل می گردند که بیشتر آن در مورد آیتم های اجرایی منهول ها می باشد که بایستی پیمانکار با دقت این اطلاعات را جمع آوری نموده و در گزارشات نهایی خود ارائه نماید

با توجه به اینکه تقسیم بندی عارضه ای به دو قسمت لوله و منهول می باشد در بخش لوله صرفا نوع لوله و قطر آن قابل مشاهده میباشد و مابقی اطلاعات بر اساس مستندات در حین اجرا پیمانکار تکمیل می شود ولی در مورد منهول تمامی مواردقابل رویت بوده و بایستی تهیه و تکمیل این اطلاعات بادقت بسیار بالا انجام گیرد.

جداول زیر نشان دهنده فیلدهای توصیفی لوله و منهول و نحوه برداشت آنها می باشد:

با توجه به تقسیم بندی عارضه ای به دو قسمت لوله منهول می باشد اطلاعات توصیفی می بایست براساس مستندات در حین اجرای پیمانکار تکمیل شود و توسط مشاور نظارت کنترل و تائید گردد .

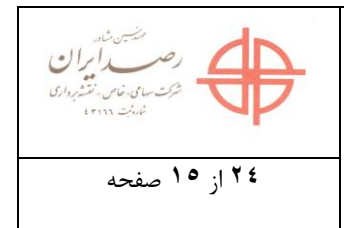

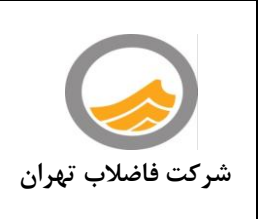

| جدول اطلاعات توصيفي آدمروي فاضلاب |                               |                      |      |  |  |  |
|-----------------------------------|-------------------------------|----------------------|------|--|--|--|
| نوع                               | شرح فيلد                      | نام فيلد             | رديف |  |  |  |
| String                            | كد منحصر بفرد                 | UNIQUE CODE          | ١    |  |  |  |
| Int.                              | کد PM                         | PM_CODE              | ۲    |  |  |  |
| String                            | نوع منهول                     | MANHOLE TYPE         | ٣    |  |  |  |
| Double                            | قطر                           | DIAMETER             | ٤    |  |  |  |
| Double                            | عمق منهول                     | DEPTH                | ٥    |  |  |  |
| String                            | جنس منهول                     | MATERIAL             | ٦    |  |  |  |
| Double                            | رقوم کف                       | INVERTLEVEL          | ٧    |  |  |  |
| Double                            | رقوم زمين                     | GROUND LEVEL         | ٨    |  |  |  |
| Double                            | Х                             | Х                    | ٩    |  |  |  |
| Double                            | Y                             | Y                    | 1.   |  |  |  |
| String                            | tring کد محور AXIS ID         |                      | ) )  |  |  |  |
| String                            | كد محوراصلي                   | MAIN AXIS ID         | ١٢   |  |  |  |
| String                            | خيابان اصلى                   | MAIN STREET          | ١٣   |  |  |  |
| String                            | خيابان فرعي                   | BYSTREET             | ١٤   |  |  |  |
| String                            | نام کوچه                      | ALLEY NAME           | 10   |  |  |  |
| String                            | نوع روسازى                    | PAVEMENT TYPE        | ١٦   |  |  |  |
| String                            | شركت بهره بردار               | BENEFICIARY          | ) Y  |  |  |  |
| String                            | مدير بهره برداري فاضلاب منطقه | COMPANY MANAGER      | ١٨   |  |  |  |
| Date                              | تاريخ شروع عمليات اجرايي      | COMMENCEMENT DATE    | ١٩   |  |  |  |
| Date                              | تاريخ پايان عمليات اجرايي     | COMPLETION DATE      | ۲.   |  |  |  |
| String                            | مديريت اجرا توسط              | CONSTRUCTION COMPANY | ۲۱   |  |  |  |
| String                            | شماره قرارداد                 | CONTRACT NO          | 77   |  |  |  |
| String                            | نام پيمانكار                  | CONTRACTOR           | ۲۳   |  |  |  |

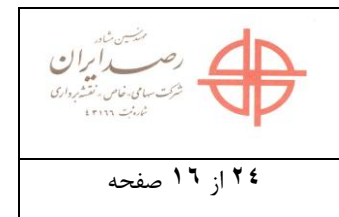

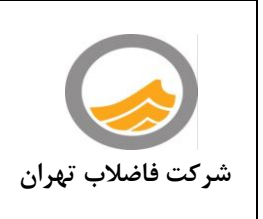

| String  | نام مشاور طراح       | نام مشاور ط DESIGN CONSULTANT             |      |  |
|---------|----------------------|-------------------------------------------|------|--|
| String  | نام مشاور ناظر       | SUPERVISOR CONSULTANT                     | 70   |  |
| String  | ناظر كارفرما         | COMPANY SUPERVISOR                        | ۲٦   |  |
| String  | شماره مجوز حفاري     | EXCAVATION LICENSE NO                     | ۲۷   |  |
| Date    | تاريخ بهره برداري    | EXPLOITATION DATE                         | ۲۸   |  |
| Int     | تعداد ورودي          | Inlets NO                                 | ۲۹   |  |
| String  | کد محور ورودی ۱      | INLET1_AXIS ID                            | ۳.   |  |
| Double  | عمق ورودي ۱          | INLET PIPE_DEPTH                          | ۳۱   |  |
| Double  | رقوم کف ورودی ۱      | INLET1_PIPE_INVERT                        | ۳۲   |  |
| String  | کد محور ورودی۲       | INLET <sup>Y</sup> _AXIS ID               | ۳۳   |  |
| Double  | عمق ورودی۲           | INLET <sup>Y</sup> _PIPE_DEPTH            | ٣٤   |  |
| نوع     | شرح فيلد             | نام فيلد                                  | رديف |  |
| Double  | رقوم کف ورودی۲       | INLET <sup>۲</sup> _PIPE_INVERT رة        |      |  |
| String  | کد محور ورودی۳       | INLET <sup>®</sup> _AXIS ID               |      |  |
| Double  | عمق ورودی۳           | INLET <sup>۳</sup> _PIPE_DEPTH عمق ورودی۳ |      |  |
| Double  | رقوم کف ورودی۳       | INLET <sup>۳</sup> _PIPE_INVERT رقوم      |      |  |
| String  | کد محور ورودی ۴      | INLET <sup>£</sup> _AXIS ID               |      |  |
| Double  | عمق ورودی۴           | INLET <sup>£</sup> _PIPE_DEPTH            | ٤.   |  |
| Double  | رقوم کف لوله ورودي ۴ | INLET <sup>£</sup> _PIPE_INVERT           | ٤١   |  |
| String  | كد محور خروجي        | OUTLET_AXIS ID                            | ٤٢   |  |
| Double  | عمق خروجي            | OUTLET_DEPTH                              |      |  |
| Double  | رقوم كف خروجي        | OUTLET_PIPE_INVERT                        |      |  |
| Boolean | تقاطع با برق         | POWER INTERSECTION E                      |      |  |
| Boolean | تقاطع با قنات        | QANAT INTERSECTION                        | ٤٦   |  |
| Boolean | تقاطع با مخابرات     | TELECOM INTERSECTION                      | ٤٧   |  |
| Boolean | تقاطع با لوله آب     | WATER PIPE INTERSECTION ٤٨                |      |  |

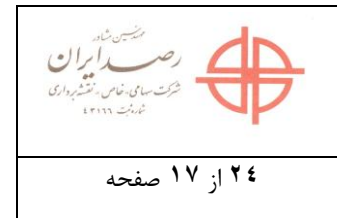

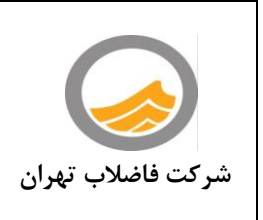

| Boolean | تقاطع با لوله گاز     | GAS PIPE INTERSECTION        | ٤٩  |
|---------|-----------------------|------------------------------|-----|
| Boolean | تقاطع با سایر تاسیسات | OTHER UTILITIES INTERSECTION | ٥.  |
| String  | کارخانه سازنده پله    | STEP MANUFACTURER            | 01  |
| String  | نوع دريچه             | GATE MATERIAL                | 07  |
| String  | ابعاد دريچه           | GATE SIZE                    | 07  |
| Double  | وزن يک دريچه          | GATE WEIGHT                  | 0 5 |
| String  | کارخانه سازنده دریچه  | GATE MANUFACTURER            | 00  |
| Int.    | تعداد پله             | STEP NO                      | ०٦  |
| String  | نوع پله               | STEP TYPE                    | ٥٧  |
| Double  | وزن يک پله            | STEP WEIGHT                  | 0 \ |
| String  | تصفيه خانه            | TREATMENTPPLANT ID           | ٥٩  |
| String  | منطقه فاضلاب          | WASTE ZONE                   |     |
| String  | ناحيه آب              | WATER DISTRICT ID            | ٦١  |
| String  | منطقه آب              | WATER REGION ID              |     |
| Int.    | ناحیه شهرداری         | MUNICIPAL DISTRICT ID        |     |
| Int.    | منطقه شهرداري         | MUNICIPAL REGION ID          | ٦٤  |
| String  | فایل های چند رسانه ای | Hyperlink                    | ٦٥  |
| String  | توضيحات               | Comment                      | ٦٦  |

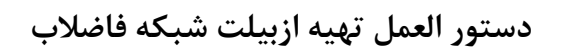

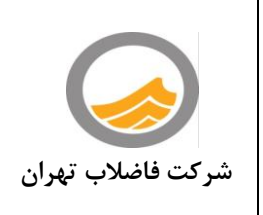

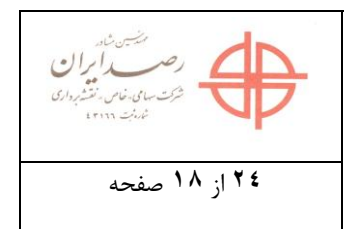

|         | جدول اطلاعات توصيفي خطوط لوله فاضلاب |                        |      |  |  |  |  |  |
|---------|--------------------------------------|------------------------|------|--|--|--|--|--|
| نوع     | شرح فيلد                             | نام فيلد               | رديف |  |  |  |  |  |
| String  | کد محور                              | کد محور AXIS ID        |      |  |  |  |  |  |
| String  | کد محور اصلی                         | MAIN AXIS ID           | ٢    |  |  |  |  |  |
| Int     | قطر لوله                             | DIAMETER               | ٣    |  |  |  |  |  |
| Double  | شيب لوله                             | SLOPE                  | ۴    |  |  |  |  |  |
| String  | جنس لوله                             | MATERIAL               | ۵    |  |  |  |  |  |
| Double  | طول خالص لوله                        | NET LENGTH             | ۶    |  |  |  |  |  |
| String  | طول ناخالص                           | Total Length           | ٧    |  |  |  |  |  |
| Double  | رقوم کف ابتدای خط                    | START-INVERT           | ٨    |  |  |  |  |  |
| Double  | رقوم کف انتهای خط                    | END-INVERT             | ٩    |  |  |  |  |  |
| Double  | عمق ابتدا                            | STATRT-DEPTH           | ١.   |  |  |  |  |  |
| Double  | عمق انتها                            | END-DEPTH              | 11   |  |  |  |  |  |
| String  | منهول ابتدا                          | START MANHOLE ID       | 17   |  |  |  |  |  |
| String  | منهول انتها                          | END MANHOLE ID         | ۱۳   |  |  |  |  |  |
| Double  | رقوم زمين ابتدا                      | START_GROUND_ELEVATION | 14   |  |  |  |  |  |
| Double  | رقوم زمين انتها                      | END_GROUND_ELEVATION   | ۱۵   |  |  |  |  |  |
| String  | کارخانه سازنده                       | MANUFACTURER           | 18   |  |  |  |  |  |
| Boolean | دراپ                                 | DROP                   | ١٧   |  |  |  |  |  |
| String  | نام پيمانكار                         | CONTRACTOR             | ١٨   |  |  |  |  |  |
| String  | شماره قرارداد                        | CONTRACT NO            | ١٩   |  |  |  |  |  |
| Date    | تاريخ اجرا                           | OPERATION DATE         | ۲.   |  |  |  |  |  |
| String  | نام مشاور                            | CONSULTANT             | 71   |  |  |  |  |  |
| String  | ناحيه فاضلابي                        | SEWAGE ZONE            | 77   |  |  |  |  |  |
| String  | زيرناحيه                             | SUBZONE_ ID            | ۲۳   |  |  |  |  |  |
| String  | منطقه آب                             | WATER REGION           | 74   |  |  |  |  |  |
| String  | ناحيه آب                             | WATER DISTRICT ID      | ۲۵   |  |  |  |  |  |
| String  | مديريت اجرا توسط                     | CONSTRUCTION COMPANY   | 78   |  |  |  |  |  |

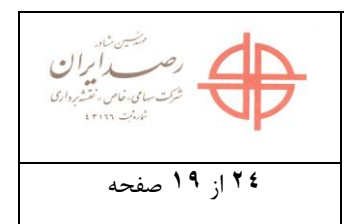

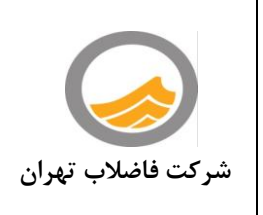

| String | ng نام معبر STREET NAME       |                       | ۲۷ |
|--------|-------------------------------|-----------------------|----|
| String | آدرس                          | ADDRESS               | ۲۸ |
| Int.   | منطقه شهرداري                 | MUNICIPAL REGION ID   | ۲۹ |
| Int.   | ناحیه شهرداری                 | MUNICIPAL DISTRICT ID | ٣٠ |
| String | منطقه گاز                     | Gas_Zone              | ۳۱ |
| String | منطقه برق                     | Power_Zone            | ٣٢ |
| String | منطقه تلفن                    | Tel_Zone              | ٣٣ |
| String | شماره مجوز شهرداری            | MUNICIPAL LICENSE NO  | ٣۴ |
| String | شماره مجوز راهنمايي           | TRAFFIC LICENSE NO    | ۳۵ |
| String | شرکت بهره بردار               | BENEFICIARY           | ۳۶ |
| String | تصفيه خانه                    | TREATMENTPPLANT ID    | ۳۷ |
| String | کد منحصر به فرد               | UNICCODEPM            | ۳۸ |
| String | کد یونیک GIS                  | GIS CODE              | ۳٩ |
| String | کد یونیک کنترل پروژه          | CONTROL ID            | ۴. |
| Int.   | کد PM                         | PM_CODE               | 41 |
| String | مدير بهره برداري فاضلاب منطقه | REGION MANAGER        | 47 |
| Date   | تاریخ بهره برداری             | EXPLOITATION DATE     | ۴۳ |
| String | فایل های چند رسانه ای         | Hyperlink             | 44 |
| String | توضيحات                       | COMMENT               | 40 |

نکته مهم : در صورتی که هریک از این اطلاعات توصیفی که به شکل مشاهداتی گردآوری می شوند با چک لیست مشاور کنترل مکانی مغایرت داشته باشد ازبیلت ارائه شده تایید نخواهد شد.

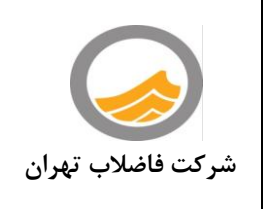

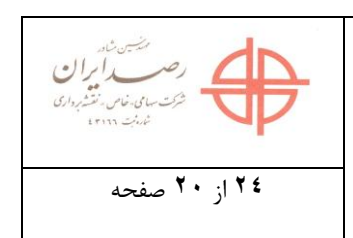

## ۳– ارائه گزارش و مستندات این بخش باید نجوه ایائه مدارک انبیات توسط بیم

این بخش باید نحوه ارائه مدارک ازبیلت توسط پیمان کار را شفاف کند : این مدارک به چند بخش قابل دسته بندی است :

- داده های شبکه پایه و اندازه گیری های خام و ...
- پلان و پروفیل مطابق با فرمت کارفرما کی پلان+لیست منهول به همراه مختصات + INDEX
- فایل EXCEL مطابق با فرمت کارفرما در فایل ارائه شده فیلد مربوط به کدیونیک می بایست بصورت درست پر شود)
  - فایل اکسل اصلی مورد نیاز کارفرما
  - صورت جلسه ها و تاییدات پیشنیاز در صورت وجود

مواردی که باید در این بخش مورد توجه قرار گیرد:

- کدینگ ارائه مدارک و فایل ها به شکلی که به توان در ذخیره سازی اطلاعات با استفاده از کد مدرک به سرعت
   داده را از انبوه مدارکی که توسط پیمان کار در حال حاضر و در آینده تولید می شود باز یابی کرد.
- پوشه بندی مدارک که نحوه ارائه فایل ها مرتبط با یک پروژه را مشخص می کند و در آینده از ارسال تکراری
   داده و ارائه داده های دوگانه جلو گیری کند.

در انتها باید پیوست های مورد نیاز یعنی مدارکی که منشا تولید آنها کارفرما نیست مانند جداول از پیش تعریف شده کارفرما ، لیست لایه بندی سازمان نقشه برداری ( در صورت استفاده ) ، پیوست های مربوط به نحوه اندازه گیری و... اضافه خواهند شد .

نكات مهم در تهيه ازبيلت شبكه فاضلاب :

 ۱- فرمت ازبیلت های ارائه شده (الکترونیکی و کاغذی)بایستی دقیقا مطابق با فرمت ارائه شده توسط کارفرما تهیه شود در غیر اینصورت ازبیلت های ارسالی بررسی نخواهد شد(پیوست ۱)
 ۲- در فرمت الکترونیکی کد یونیک به شکل صحیح وارد شود .
 ۳- سیستم مبنای برداست مختصاتی پبمانکاران بایستی مشخص گردد.

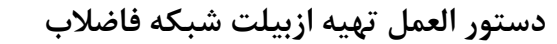

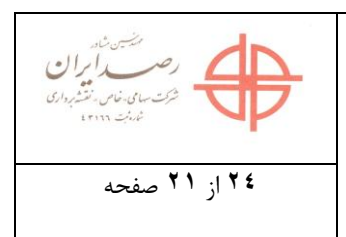

- ر شرکت فاضلاب تهران
- ۴- فایل های DWG تمامی نقشه ها در پکیج ارائه شود .
  - ۵- نقشه های تهیه شده براساس UTM باشند .

کلیه شیت های تهیه شده می بایست با فونت خوانا باشد و کتابچه می بایست طبق فرمت ارائه شده تهیه گردد. که شامل شیتهای زیر خواهد بود:

- Cover 🛠
- Index 🛠
- List drowing 🛠
- List manhole 🛠
  - Keyplan 💠
    - Plan 💠
    - Profile 🛠
- ۱- استفاده از شیت های ۱:۲۰۰۰ سازمان نقشه برداری یا شیت های تهیه شده توسط کارفرما(پس ابلاغ این دستورالعمل درازبیلت های تهیه شده بایستی از شیتهای تهیه شده توسط کارفرما استفاده شود)
- ۲- کلیه شیت های plan می بایست دارای مقیاس ۱:۵۰۰ یا به عبارتی <sup>1</sup>⁄4 شیت سازمان نقشه بردارسی باشند.
- ۳- کلیه شیت های keyplanمی بایست دارای مقیاس ۱:۲۰۰۰ بوده و با فرمت ارائه شده تهیه گردند.
  - ۴- کلیه شیت های profil می بایست دارای مقیاس ۱:۱۰۰۰ باشند.
- ۵- List drowingمی بایست تمام شیت های آورده شده در آلبوم کاغذی نام گذاری شده و در این
   شیت از آلبوم برای راهنمایی آلبوم آورده شود.
  - ۶- صفحه list manhole بایستی شامل نام منهول و مختصات باشد.
  - ۷- صفحه indexمی بایست کاملا مطابق با فرمت ارائه شده توسط کارفرما باشد .
    - تذکر : در صورت خط خوردگی در ابتدای کار عودت داده خواهد شد.

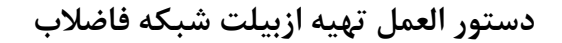

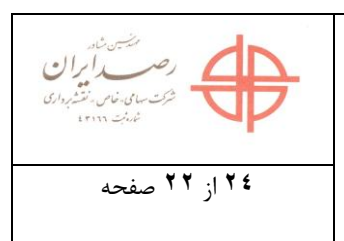

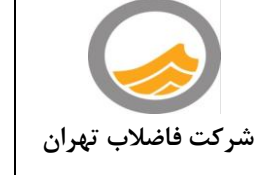

## ارائه ازبیلت معماری و سازه در آدم رو های خاص و آدم رو های خطوط بالای ۱۰۰۰ میلی متر

در مورد ازبیلت معماری و سازه منهول های خاص کلیه مشاورین می بایست detail اجرایی و برداشت اطلاعات زیر را انجام دهند:

تعریف آدمرو های خاص: آدم رو های که دارای شکل های خاص −دراپ ریزشی بالاتر از ۱ متر –آدم رو های که دارای ورودی از شبکه های فرعی و اصلی یا در محل تقاطع چندین ورودی داشته باشد .

ازبیلت معماری و سازه منهول می بایست حداقل یک برش طولی –عرضی و پلان را شامل شود و در موارد خاص (در صورت و سرت و س

در ازبیلت های ارائه شده درج اطلاعات ذیل در پلان و برش ها الزامی است :

- نمایش ورودی و خروجی های منهول با درج رقوم کف -زوایای ورودی وخروجی
  - نمایش مختصات (X,Y) اکس دریچه (حداقل یک نقطه مختصات دار)
    - جنس منهول و لوله
    - نمایش شیب –جهت جریان
    - نمایش دال های میانی –پله –دریچه
- نوع سازه و حفاظت موقت در صورت وجود -جنس حفاظت (چوبی-تیر آهن-شات کریت-ترکیبی) پوشش حفاظت در مقابل خوردگی (-HDPE -پوشش های اپوکسی-پلی یوریا)
  - نوع بتن –ضخامت بتن –تیپ بتن –تیپ سیمان
  - ابعاد پاشنه نوع سرعت گیر –ابعاد و سایز صفحه ضد خوردگی (Plate Stencils Steel)
    - ارائه مقطع برش عرضي جانمايي تاسيسات داخل منهول
    - نمایش باز شوهای تعبیه شده (Opening) به همراه ابعاد و کلیه درج ارتفاعی

در ازبیلت سازه منهول ها می بایست نقشه جزئیات سازه و جزئیات آرماتور بندی به همراه جدول لیستوفر ارائه گردد.

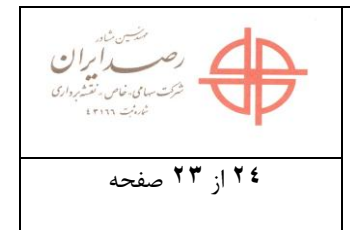

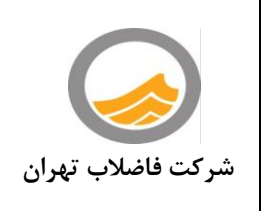

ضمائم

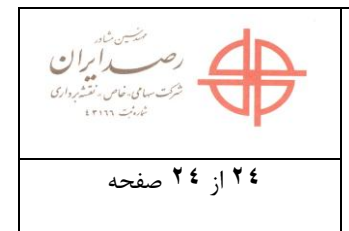

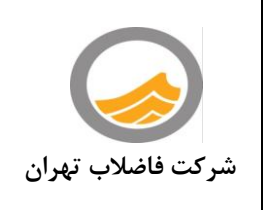

## دستورالعمل تهيه ازبيلت شبكه فاضلاب

#### مقدمه:

جمع آوری اطلاعات در قالب استاندارد ، کامل و یکپارچه شده برای اجزاء پروژه های عظیم ، یکی از مهمترین چالشهای پیش روی مدیریت طرح بوده و این مهم جز به کمک محیط های نرم افزاری میسر نمی گردد. باتوجهبهاینکه شبکه فاضلاب تهران توسط دستگاههای مختلف و متعدد در زمانهای گوناگون اجرا و نظارت می شود به منظور جمع آوری اطلاعات و تجمیع داده ها استفاده از محیط های نرم افزاری عمومی که قابلیت دسترسی و یادگیری آسان را داشته باشند بسیار حائز اهمیت است . به این منظور دو محیط نرم افزاری رایج Excell و AutoCad برای ورود اطلاعات و ترسیم پلان و پروفیل در نظر گرفته شده است.

فایل SewerNetWork.xlsm ارائه شده در لوح فشرده ضمیمه این دستورالعمل محیطی نرم افزاری جهت ذخیره سازی اطلاعات کامل و نهائی شبکه فاضلاب اجرا شده می باشد که با استفاده از قابلیتها و امکانات برنامه نویسی توانائی کنترل اطلاعات ، ترسیم پلان و پروفیل محورهای شبکه در محیط AutoCad بر اساس داده های ورودی در فایل Excell فوق الذکر را دارد . همچنین در این فایل Access امکان ایجاد خروجی های اطلاعات توصیفی لوله و آدم رو در محیط بانک اطلاعاتی Access برای ایجاد لایه هایی در محیط نیز در نظر گرفته شده است.

#### محتويات لوح فشرده:

محتویات لوح فشرده را در پوشه ای که بنام پیمانکار ایجاد شده کپی نمایید(برای اجتناب از مشکلات احتمالی CodePage در نامگذاری پوشه از حروف لاتین استفاده شود).

توجه:به دلیل آنکه تنظیمات فونت فارسی (CodePage) بعضی از محیط های Windows (در Control Panel) توسط کاربران درست انجام نشده است و این موضوع باعث مشکلات در اجرای برنامه های تهیه شده می گردد ، لذا برای نامگذاری مسیر و پوشه فقط از حروف لاتین استفاده شود.

فایل SewerNetWork.xlsm (با توجه به ماکرو و برنامه های تهیه شده در فایل ، پسوند xlsm می باشد).
 نکته مهم: بنا به نیاز اجرای برنامه های تهیه شده (کنترلی- ترسیمی و ...) در فایل ، باید دقت کرد اگردر هنگام باز کردن (Open)
 شکل داخل کادر قرمز نمایان شد ، اجرای برنامه ها غیر ممکن است.

| Ca              | <b>,</b> 19 - | (u · ) ÷  |                      |         |          |          | į      | شعاب_C         | :شناسنامه ا                     | xlsm - N          | 1icro |
|-----------------|---------------|-----------|----------------------|---------|----------|----------|--------|----------------|---------------------------------|-------------------|-------|
|                 | Home          | Insert    | Page Lay             | out     | Formulas | Dat      | a R    | eview          | View                            | Devel             | oper  |
| ABC<br>Spelling | Research      | Thesaurus | a<br>55<br>Translate | Ner     | w Delete | Previou: | Next   | Sh<br>Sh<br>Sh | ow/Hide(<br>ow All Co<br>ow Ink | Comment<br>mments | Pr    |
|                 | Pro           | ofing     |                      |         |          | (        | omment | -              |                                 |                   |       |
| 🥥 Secu          | urity Warn    | ing Macro | os have beer         | n disab | led. O   | ptions   |        |                |                                 |                   |       |
| -               | H2            | •         | 0                    | Jx      |          |          |        |                |                                 |                   |       |
| _/ V            | UT            | S F       | Q P                  | 0       | N M      | L K      | J      |                | 1                               | Н                 |       |

| شکل برروی دکمه Options کلیک کرده تا پنجره زیر ظاهر شود : | ای رفع ہ | Ŀ |
|----------------------------------------------------------|----------|---|
|----------------------------------------------------------|----------|---|

| Microsoft Office Security Options                                                                                                    | ? >                                        |
|----------------------------------------------------------------------------------------------------|--------------------------------------------|
| Security Alert - Macro                                                                                                    |                                            |
| Macro<br>Macros have been disabled. Macros might contain viruses or o<br>not enable this content unless you trust the source of this file                                                     | r security hazards. Do                     |
| Warning: It is not possible to determine that this con<br>trustworthy source. You should leave this content di<br>content provides critical functionality and you trust i<br>More information | t came from a<br>led unless the<br>source. |
| File Path:                                                                                                    |                                            |
| Help grotect me from unknown content (recommended)     Enable this content                                                                                                    |                                            |
| Open the Trust Center                                                                                                    | K Cancel                                   |

اگر دایره داخل مستطیل قرمز را انتخاب (سیاه تو پر) کنیم ، به این معنی است که فقط برای همین یکبار برنامه ها اجرا شود. اگر بخواهیم بطور دائمی و برای تمام فایل های Excell برنامه قابل اجرا باشد، برروی عبارت داخل مستطیل سبز کلیک کرده تا پنجره زیر ظاهر گردد و سپس دایره داخل مستطیل آبی را انتخاب و در انتها با دکمه Ok تایید می کنیم.

| Trust Center                                  | ? ×                                                                                                    |
|-----------------------------------------------|----------------------------------------------------------------------------------------------------|
| Trusted Publishers<br>Trusted Locations       | Macro Settings For macros in documents not in a trusted location:                                                                                                    |
| Add-ins<br>ActiveX Settings<br>Macro Settings | Disable all macros without notification <u>D</u> isable all macros with notification     Disable all macros except digitally signed macros     Enable all macros (not recommended: potentially dangerous code can run) |
| Message Bar<br>External Content               | Developer Macro Settings  Trust access to the VBA project object model                                                                                                    |
| Privacy Options                               | OV Cancel                                                                                                    |

حال از فایل Excell خارج شده و مجددا آنرا باز (Open) می کنیم.

- فلدر <u>Help</u> (ااین فلدر حاوی فایل های رستری bitmap می باشد که به عنوان راهنمای برنامه در قسمت های مختلف بنا به نیاز
   کاربر نمایش داده می شود.لطفا محتویات این فلدر را ویرایش و یا پاک نکیند)
  - فایل <u>pdf.</u> دستور العمل فرم شناسنامه لوله و آدم رو (این فایل راهنمای کامل برنامه می باشد)
- فایل DB\_Pipe\_Manhole.mdb (این فایل برای تهیه بانک اطلاعات توصیفی می باشد که شرح آن در قسمت ابزار کنترل
   اطلاعات خواهد آمد)

توجه: در لوح فشرده دو نقشه تحت نام Sample\_PLAN.dwg و Profile.dwg موجود است که مرتبط با اطلاعات درج شده در فایل Excell می باشد.کاربر می تواند همراه با مطالعه راهنما ، از اطلاعات Excell و نقشه به

عنوان نمونه کار استفاده نماید.

#### ساختار فايل SewerNetWork.xlsm) Excell):

این فایل از چهار کاربرگ ٔ اصلی تحت نامهای زیر تشکیل شده است.

- ۱– مشخصات پیمان
   ۲– شناسنامه آدم رو
  - ۳– شناسنامه لوله
    - ۴– گزارش
- ۱ مشخصات پیمان

در این کاربرگ مشخصات پیمان شامل اطلاعات کلی طرح اجرا شده در قالب فیلدهای زیر درج می گردد :

نام پیمانکار شماره قرارداد تاریخ ابلاغ قرارداد ناحیه فاضلاب منطقه شهرداری نام مشاور آدرس آدرس

<sup>۱</sup> فرمت Text ۲ فرمت ۲

Numeric "

Numeric ۴

#### ۵ Numeric

۶ مقدار عددی عمق آدم رو در این ستون که با رنگ سبز نمایش داده شده است توسط محاسبات سیستم (با استفاده از دکمه کنترل بالای کاربرگ) از اختلاف ارتفاع زمین و کف آدم رو محاسبه میگردد و پیمانکار موظف است این عدد را با عمق برداشت شده حقیقی مقایسه و کنترل نماید و در صورت بروز هرگونه مغایرت نسبت به کنترل مجدد اطلاعات اقدام نماید .

۷ این ستون به رنگ زرد نمایش داده شده و نیاز به تایپ ندارد. با فشار همزمان Ctrl+q کاربر می تواند از لیست موجود ، مورد مدنظر را انتخاب نماید.

Numeric A

۹ این ستون به رنگ زرد نمایش داده شده و نیاز به تایپ ندارد. با فشار همزمان Ctrl+q کاربر می تواند از لیست موجود ، مورد مدنظر را انتخاب نماید.

۱۰ این ستون به رنگ زرد نمایش داده شده و نیاز به تایپ ندارد. با فشار همزمان Ctrl+q کاربر می تواند از لیست موجود ، مورد مدنظر را انتخاب نماید.

۱۱ این ستون به رنگ زرد نمایش داده شده و نیاز به تایپ ندارد. با فشار همزمان Ctrl+q کاربر می تواند از لیست موجود ، مورد مدنظر را انتخاب نماید.

Numeric 17

۳۸- توضیحات: توضیحات اضافی در رابطه با آدم رو که در فیلدهای قبل بیان نشده و حائز اهمیت است در این فیلد قید می گردد. لازم به ذکر است ، با توجه به اینکه ترسیم پلان نهائی شبکه بر اساس این اطلاعات به صورت خودکار انجام می گردد کوچکترین خطا در ورود اطلاعات باعث بروز اختلال و خطا در ترسیم پلان نهائی خواهد شد و بنابراین پیمانکار می بایست در ورود اطلاعات و کنترل نهائی داده های وارد شده نهایت دقت را مبذول دارد .

> <u>۳ – شناسنامه لوله</u> در این کاربرگ اطلاعات چون ساخت لوله های شبکه فاضلاب در قالب فیلدهای به شرح زیر درج میگردد: ۱- نام محور:نام محور اجرا شده با فرمت نوشتاری<sup>۱۰</sup>

۱ در صورت وجود عارضهی خاص که موضوع آن در فیلد های پیشین ذکر نشده باشد عارضه مورد نظر در ستون سایر وارد گردد. ۲ فیلدهای ۱۹ تا ۳۰ مربوط به لوله یا لولههای ورودی احتمالی (حداکثر سه لوله) به هر آدم رو می باشد.که شامل نام محور-رقوم کف-قطر است. ۳ فرمت Text Numeric ۴

Numeric a

۶ این ستون به رنگ زرد نمایش داده شده و نیاز به تایپ ندارد. با فشار همزمان Ctrl+q کاربر می تواند از لیست جنس لوله را انتخاب نماید.

> ۷ شرح فیلدها مانند شرح فیلدهای مربوط به لوله ورودی اول ۸ شرح فیلدها مانند شرح فیلدهای مربوط به لوله ورودی اول

، سرح فیندها مانند سرح فیندهای مربوط به توله ورودی اون

۹ شرح فیلدها مانند شرح فیلدهای مربوط به لوله ورودی اول

۱۰ فرمت Text

متر

۱ فرمت Text

۲ فرمت Text

۳ فرمت Text

Numeric ۴

۵ Numeric

Numeric ۶

Numeric v

۸ ارتفاع ریزش در این ستون که با رنگ سبز نمایش داده شده است ، توسط سیستم ( استفاده از دکمه کنترل بالای شیت) از اختلاف ارتفاع کف انتها لوله و ابتدای لوله بعدی محاسبه میگردد. پیمانکار موظف است این عدد را با مقدار برداشت شده توسط کارشناس نقشه بردار خود کنترل نموده و در صورت وجود هرگونه مغایرت نسبت به کنترل مجدد اطلاعات اقدام نماید .

۹ شیب لوله در این ستون که با رنگ سبز نمایش داده شده است ، توسط سیستم ( استفاده از دکمه کنترل بالای شیت) با توجه به ارتفاع کف لوله ابتدا و انتها و طول ناخالص لوله محاسبه میگردد.

Numeric **\**.

۱۱این ستون به رنگ زرد نمایش داده شده و نیاز به تایپ ندارد. با فشار همزمان Ctrl+q کاربر می تواند از لیست موجود ، مورد مدنظر را انتخاب نماید.

۱۲این ستون به رنگ زرد نمایش داده شده و نیاز به تایپ ندارد. با فشار همزمان Ctrl+q کاربر می تواند از لیست موجود ، مورد مدنظر را انتخاب نماید.

۱۳ این ستون به رنگ زرد نمایش داده شده و نیاز به تایپ ندارد. با فشار همزمان Ctrl+q کاربر می تواند از لیست موجود ، مورد مدنظر را انتخاب نماید.

۱۴ فرمت Text

۲۰- روش اجرا<sup>1</sup>: نقب و تونل ترانشه باز ، میکروتولینگ و یا پایپ جکینگ.

۲۱- توضیحات: : توضیحات اضافی در رابطه با لوله که در فیلدهای قبل بیان نشده و حائز اهمیت است در این فیلد درج می گردد.

<u>۴ – گزارش</u> گزارش متراژ لوله ، تعداد منهول در این شیت درج میگردد.

#### توضیحات و نکات ضروری

#### الف – توضيحات كلى

- ستونهایی که به رنگ سبز نمایش داده شده توسط سیستم(با کمک دکمه **کنترل**) و با روابط تعریف شده بین سایر ستون ها و
   بهطور خودکار مقدار گذاری می گردد. این ستونها غیر قابل ویرایش می باشند.
- برای درج اطلاعات در ستون های به رنگ زرد با فشار Ctrl+q از لیست ظاهر شده مورد مورد نظر انتخاب می گردد.در حالتی
   که موضوع مورد نظر در لیست نباشد ، می توان به صورت دستی اطلاعات را وارد نمود.
  - برای حفظ ساختار اطلاعات ، لطفا ستونی را حذف و یا ستون جدیدی ایجاد نکنید .
- کاربرگ Item که خارج از دسترس ( hide ) است حاوی اطلاعات تجمیعی سایر کاربرگها بوده و تحت هیچ عنوان نباید حذف
   گردد . در غیر اینصورت نرم افزار توانائی ارتباط با نرم افزار اتوکد و ترسیم خودکار نقشه پلان و پروفیل را نخواهد داشت.
- در بالای کاربرگهای شناسنامه آدم رو و لوله دکمه **کنترل** وجود دارد که با استفاده از آن موارد کنترلی در رابطه با محورها و آدم روها انجام می گیرد .

#### ب- شیت مشخصات پیمان

در این شیت مشخصات پیمان در ردیف های مور نظر درج می گردد.

#### ج- شیت مشخصات آدم رو

- اطلاعات برداشت شده آدم روهای اجرا شده در این شیت و با توجه به ستون های معرفی شده درج می گردد.وجود ردیفهای خالی بین ردیفهای تعریف شده مشکلی ایجاد نمی کند. ولی بهتر است به لحاظ تهیه گزارش این امر صورت نگیرد.
- عمق آدم رو توسط سیستم از اختلاف ارتفاع زمین و کف آدم رو محاسبه می گردد .در صورتیکه کاربر در آن عددی درج نماید هنگام
   کنترل اطلاعات توسط سیستم مقدار آن مجددا محاسبه می گردد.
- پیام خطای کنترل شناسنامه آدم روها در مواقع زیر نمایش داده خواهد شد و کاربر موظف است نسبت به کنترل داده ها و ورود
   اطلاعات صحیح با قالب بندی ( فرمت) اعلام شده اقدام نماید.
  - مختصات خارج از محدوده تهران باشد
  - نام محور تکراری و یا نام حوضچه تکراری در یک محور بکار رفته باشد.
    - نام آدم رو درج شده تکراری نباشد

توجه : در نام آدم رو نباید از کاراکترهای خاص مانند ؟ ! @ # \$ ½ ^ & \* + ) ( = '' ; ' ] [ } { ~ استفاده گردد

- رقوم زمین آدم رو ، وارد نشده ، صفر ویا منفی باشد.
- ورود اطلاعات از نظر نوع (حرفی عدد اعشاری عدد صحیح ) ستون ها رعایت نشود

۲ این ستون به رنگ زرد نمایش داده شده و نیاز به تایپ ندارد. با فشار همزمان Ctrl+q کاربر می تواند از لیست موجود ، مورد مدنظر را انتخاب نماید.

۱ این ستون به رنگ زرد نمایش داده شده و نیاز به تایپ ندارد. با فشار همزمان Ctrl+q کاربر می تواند از لیست موجود ، مورد مدنظر را انتخاب نماید.

#### د- شیت مشخصات لوله

- اطلاعات برداشت شده لولههای اجرا شده در این کاربرگ و با توجه به ستون های معرفی شده درج می گردد.وجود چندین ردیف خالی بین ردیف ها مشکلی ایجاد نمی کند . با این حال بهتر است برای تفکیک ، نمایش و تهیه گزارش اطلاعات حداقل یک ردیف خالی بین اطلاعات هر محور با محور بعدی در نظر گرفته شود .
- درج اطلاعات مربوط به نام محور در ستون اول و فقط یکبار صورت می گیرد. از تکرار نام محور در ردیف های بعد جداً پرهیز گردد.
  - نام آدم روهای هر محور باید از ردیف همان محور مانند شکل ۱- نحوه صحیح ورود اطلاعات مربوط به آدم روها شروع شود.

شماره آدم رق شماره آدم ری 3 تام محق اتتها ايتدا اتتها ايتدا m2 m1 v1 5 m2 m1 m2

شكل ۱- نحوه صحيح ورود اطلاعات مربوط به آدم روها

**v1** 6 m3 m3 m2 ν1 m4 m3 m4 m3 غلط درست

- درصد شیب لوله توسط سیستم با توجه به ارتفاع کف لوله ابتدا و انتها و طول ناخالص محاسبه میگردد . در صورتیکه کاربر در آن عددی درج نماید هنگام کنترل اطلاعات توسط سیستم مقدار آن مجددا محاسبه می گردد.
- پیام خطای **کنترل** شناسنامه لوله ها در مواقع زیر نمایش داده خواهد شد و کاربر موظف است نسبت به کنترل داده ها و ورود اطلاعات صحيح با قالب بندى ( فرمت) اعلام شده اقدام نمايد.
  - ردیف جلوی نام محور خالی باشد.
  - زیر نام محور تکرار عنوان همان محور باشد.
    - تكرار نام محور.
  - آدم رو ابتدا یا انتهای محور در قسمت شناسنامه آدم روها تعریف نشده باشد.
    - ترتیب نام آدم روهای ابتدا و انتها درست نباشد.
    - رقوم زمین کف لوله وارد نشده ، صفر و یا منفی باشد.
  - ورود اطلاعات از نظر نوع (حرفى عدد اعشارى عدد صحيح) ستون ها رعايت نشود

### توجه : برای تسهیل در استخراج اطلاعات مربوط به مختصات آدم رو ها نام محور و ترتیب آدم روها مجموع امکانات نرم افزاری به شرح زیر تهیه شده است:

نحوه استخراج مختصات آدم رو و ترتیب آدم روها از نقشه های چون ساخت (ازبیلت) شبکه فاضلاب اجرا شده به منظور درج در فایل شناسنامه شبکه فاضلاب

در محیط نرم افزاری استاندارد شناسنامه شبکه فاضلاب که در محیط Excell طراحی شده است دو شیت تحت نام *تسناسنامه آدم رو* و ت*سناسنامه لوله* جهت درج اطلاعات شبکه فاضلاب اجرا شده می باشد.

| 1                         | н                | G                       | F          | E            | D              | С                    | В               | A            | h   |
|---------------------------|------------------|-------------------------|------------|--------------|----------------|----------------------|-----------------|--------------|-----|
|                           |                  |                         |            |              |                |                      | كنترل اطلاعات   |              | 1   |
|                           |                  |                         |            |              |                |                      |                 |              |     |
|                           |                  |                         |            |              |                |                      |                 |              | 2   |
| توع در                    | قطر آدم روی (mm) | وتضعيت أدم رق           | عمق آدم رو | ارتفاع زمين  | نم رو.         | محتصات ا             | كد يوتيك        | شماره آدم رق | 3   |
|                           |                  |                         |            |              | x              | Y                    |                 |              | 4   |
| چئني                      | 120              | آدم ري جديد             | 3.14       | 1549.41      | 537398.52      | 3960404.82           |                 | 29           | 5   |
| <mark>چاني و. ينټي</mark> | 130              | آدم ری جدید             | 3.83       | 1548.83      | 537406.71      | 3960392.98           |                 | 27           | 6   |
| چنې و. ينټې               | 130              | آدم ری جدید             | 3.20       | 1548.09      | 537413.61      | 3960371.66           |                 | 26           | 7   |
| چنې و ينټې                | 1500             | آدم ری جدید             | 3.70       | 1546.55      | 537408.08      | 3960334.07           |                 | 25           | 8   |
| <mark>چانې ی يتنې</mark>  | 1500             | آدم ری <del>ج</del> دید | 4.10       | 1546.13      | 537433.32      | 3960320.61           |                 | 24           | 9   |
| چانې و. ينټې              | 1200             | آدم ری <del>ج</del> دید | 3.00       | 1549.15      | 537463.98      | 3960423.70           |                 | 24-7         | 10  |
| <mark>چاني و يتني</mark>  | 1200             | آدم ری <del>ج</del> دید | 3.22       | 1549.12      | 537476.19      | 3960420.41           |                 | 24-6         | 11  |
| <mark>چانې و. يتنې</mark> | 1200             | آدم ری <del>ج</del> دید | 2.93       | 1548.23      | 537479.11      | 3960383.09           |                 | 24-5         | 12  |
| چاني و يتني               | 1200             | آدم ری <del>ج</del> دید | 2.83       | 1547.21      | 537505.03      | 3960383.72           |                 | 24-4         | 13  |
| چنې و. ينټې               | 1200             | آدم ری <del>ج</del> دید | 2.73       | 1545.88      | 537497.63      | 3960344.23           |                 | 24-3         | 14  |
| چنې و. بنټې               | 1200             | آدم ری جدید             | 2.76       | 1545.55      | 537483.48      | 3960325.96           |                 | 24-2         | 15  |
| چنې و. ينټې               | 1200             | آدم ری جدید             | 3.55       | 1546.00      | 537453.55      | 3960313.94           |                 | 24-1         | 16  |
| چنې و. ينټې               | 1200             | آدم ری جدید             | 2.40       | 1556.53      | 537316.57      | 3960453.35           |                 | 14           | 17  |
| چنې و. يتې                | 1200             | آدم ري جديد             | 2.51       | 1556.50      | 537306.17      | 3960461.15           |                 | 13           | 18  |
| چنې و. يتنې               | 1200             | آدم ری جدید             | 2.61       | 1556.40      | 537288.82      | 3960437.77           |                 | 12           | 19  |
| چنې و. ينټې               | 1200             | آدم ری جدید             | 3.33       | 1556.63      | 537311.97      | 3960381.37           |                 | 11           | 20  |
|                           |                  |                         |            | <pre> </pre> | لوله 🔪 گزارش 💭 | نامه آدم رو شناسنامه | ات پیمان 📃 شناس | ا ۹۹ مشخط    | •   |
|                           |                  |                         |            |              |                |                      | □ 🛄 70% 😑       | -            | +   |
|                           |                  | . 15                    | * "Ille X  |              | مآدم باختمار   | م بمنتبام ش          | ث استامه آ      | - I:         | Ą., |

| X مطابق شکل زیر | Y و مختصات | رو ، مختصات | شماره آدم | <b>و</b> ستونهای | ، ادم ر | شناسنامه | تحت نام | ِ شیت | در |
|-----------------|------------|-------------|-----------|------------------|---------|----------|---------|-------|----|
|                 |            |             |           |                  | 2       |          |         |       |    |

| 2  |           |       |            |           |
|----|-----------|-------|------------|-----------|
| 3  | 41.78.443 | 8.5   | مقتصات أ   | نډري.     |
| 4  | 30 0      | د يرب | Y          | x         |
| 5  | 29        |       | 3960404.82 | 537398.52 |
| 6  | 27        |       | 3960392.98 | 537406.71 |
| 7  | 26        |       | 3960371.66 | 537413.61 |
| 8  | 25        |       | 3960334.07 | 537408.08 |
| 9  | 24        |       | 3960320.61 | 537433.32 |
| 10 | 24-7      |       | 3960423.70 | 537463.98 |
| 11 | 24-6      |       | 3960420.41 | 537476.19 |
| 12 | 24-5      |       | 3960383.09 | 537479.11 |
| 13 | 24-4      |       | 3960383.72 | 537505.03 |
| 14 | 24-3      |       | 3960344.23 | 537497.63 |
| 15 | 24-2      |       | 3960325.96 | 537483.48 |
| 16 | 24-1      |       | 3960313.94 | 537453.55 |

و در شیت **شناسنامه لوله** ستون های نام محور و شماره آدم رو ابتدا و انتها مطابق شکل زیر

|          | _       |      |    |
|----------|---------|------|----|
| ، آدم رو | شماره   | ئام  | 3  |
| ائتها    | ابتدا   | محور | 4  |
| 170      | ) 169-1 | A12  | 5  |
| 179      | 170     |      | 6  |
| 182      | 179     |      | 7  |
| 183      | 3 182   |      | 8  |
| 199      | 183     |      | 9  |
| 200      | ) 199   |      | 10 |
| 204      | 200     |      | 11 |
| 205      | 204     |      | 12 |
| 209      | 205     |      | 13 |
| 210      | 209     |      | 14 |
|          |         |      |    |

لازم است که از نقشه های چون ساخت (ازبیلت) پلان شبکه اجرا شده در شیت های فوق درج گردد.برای این منظور دو روش زیر در نظر گرفته شده که روش اول با توجه به اطلاعات دقیق GPS مناسب تر است.

#### روش اول استفاده از دستگاه GPS:

در صورتیکه مختصات آدم روها با دستگاه GPS برداشت شده باشد ونیز اسامی آدم روها قبلا در شیت شناسنامه آدم روها درج و فایل خروجی اطلاعات GPS در قالب فایل از نوع text با پسوند TXT،\*.DAT.\*ویا ASC.\* ذخیره شده باشد بطوریکه کاراکتر جدا کننده ستون های فایل اطلاعات GPS یکی از حروف Tab,Comma,Semicolon,Space باشد ، می توان مختصات آدم روها را فراخوانی نمود. توجه:نام محور و ترتیب آدم روها طبق شکل فوق توسط کاربر در شیت شناسنامه لوله وارد گردد

|                                               |           |                              | GPS            | فراخواني اطلاعات |  |  |  |
|-----------------------------------------------|-----------|------------------------------|----------------|------------------|--|--|--|
|                                               |           |                              |                |                  |  |  |  |
|                                               |           |                              |                | CRS Mi alchin    |  |  |  |
|                                               |           |                              |                |                  |  |  |  |
| _                                             |           |                              |                |                  |  |  |  |
|                                               | 121       | 543102.22                    | 3955612.75     | 0000.00          |  |  |  |
|                                               | J33       | 543012.74                    | 3955620.64     | 0000.00          |  |  |  |
|                                               | J32       | 542986.71                    | 3955586.63     | 0000.00          |  |  |  |
|                                               | J31       | 543004.80                    | 3955591.76     | 0000.00          |  |  |  |
|                                               | J30       | 542988.79                    | 3955628.75     | 0000.00          |  |  |  |
|                                               | J29       | 542991.09                    | 3955636.45     | 0000.00          |  |  |  |
|                                               | J28       | 543002.23                    | 3955645.41     | 0000.00          |  |  |  |
|                                               | J27       | 543019.24                    | 3955641.63     | 0000.00          |  |  |  |
|                                               | J26       | 543020.31                    | 3955639.24     | 0000.00          |  |  |  |
|                                               | 4375      | 543230.26                    | 3955626.32     | 0000.00          |  |  |  |
|                                               | 4374      | 543280.97                    | 3955608.78     | 0000.00          |  |  |  |
|                                               | 4373      | 543333.09                    | 3955591.04     | 0000.00          |  |  |  |
|                                               | F1        | 543339.82                    | 3955584.68     | 0000.00          |  |  |  |
| -                                             | 4369      | 543324.82                    | 3955550.66     | 0000.00          |  |  |  |
| _                                             |           |                              |                |                  |  |  |  |
|                                               |           |                              |                |                  |  |  |  |
| 🔲 with a literature of clinical and a 7 and a |           |                              |                |                  |  |  |  |
|                                               | م رو مصور | بم ∠ بر اي ار <del>ساع</del> | <del>,</del> , |                  |  |  |  |
|                                               |           |                              |                |                  |  |  |  |
|                                               |           | De lui ui-                   | CDC -          | 10.00            |  |  |  |
|                                               |           | سحاب فاین ۲۵                 | GPS Gu         | اعمان محنط       |  |  |  |
|                                               |           |                              |                |                  |  |  |  |

نام هر آدم رو در شیت شناسنامه آدم رو در فایل معرفی شده GPS جستجو شده و در صورت وجود مختصات x,y آن از فایل در شیت درج میگردد.در صورت عدم وجود سلول مربوطه قرمز رنگ می گردد.

## روش دوم استفاده از نقشه پلان شبکه ترسیم شده در محیط AutoCAD براساس مترکشی:

برای این منظور دو برنامه تحت نام TOOLS\_Shabakeh.LSP و MAKE\_CSV.xlsm در فلدر Programs تهیه شده است که دستورالعمل استفاده آن مطابق زیر می باشد.

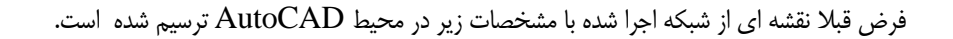

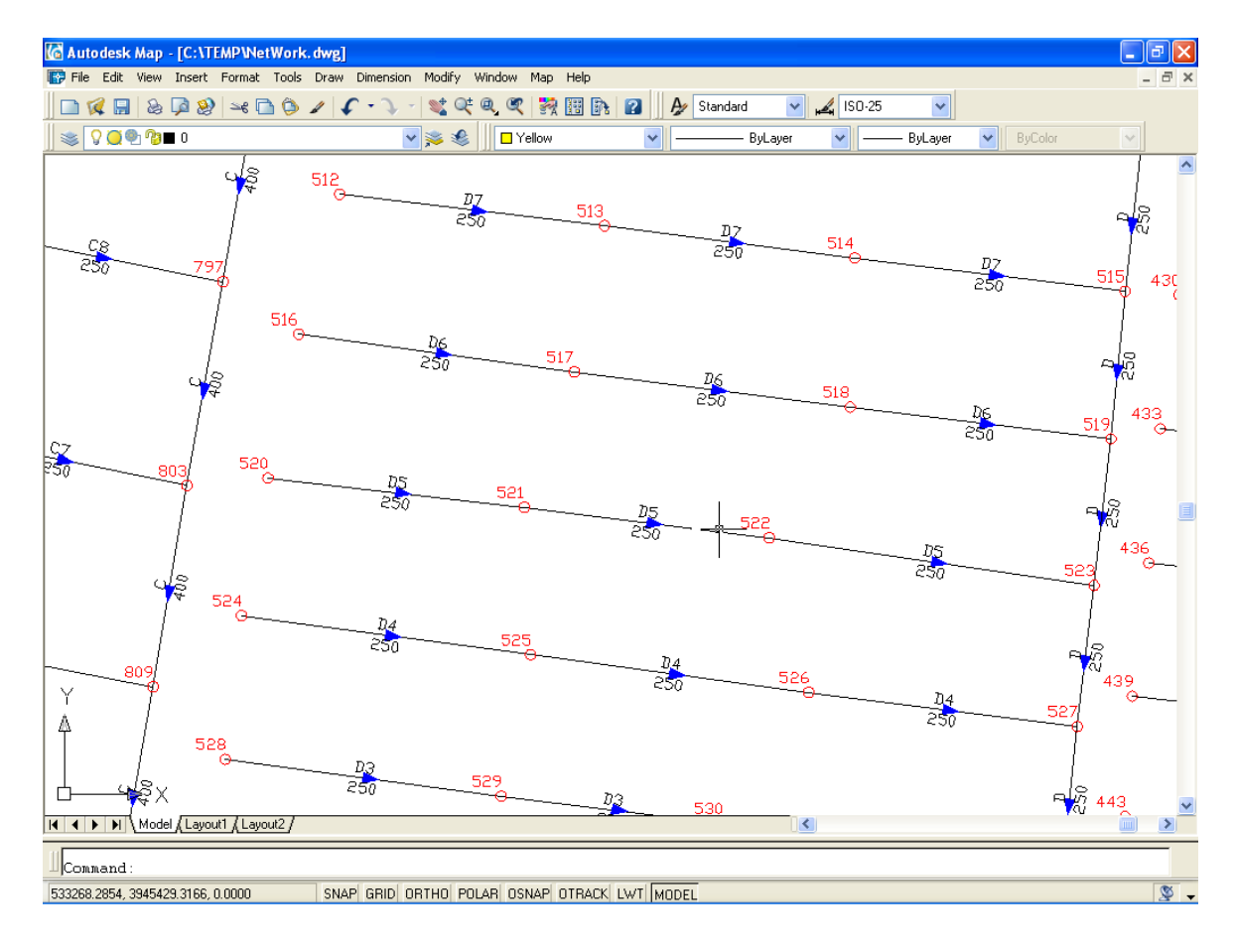

در نقشه فوق شبکه ترسیم شده با مشخصات زیر می باشد:

- ۱- نام آدم رو یا حوضچه شستشو به صورت Text (برای مثال 520,516 در شکل)
  - donut موقعیت آدم رو یا حوضچه شستشو با circle یا
    - (برای مثال D5 در شکل) text (ماه محور به صورت D5 (برای مثال D5

برای استخراج مختصات آدم روها در هر محور مطابق زیر عمل می کنیم.

+ ابتدا برنامه تحت نام TOOLS\_Shabakeh.LSP موجود در مسیر Programs را در محیط AutoCAD فراخوانی میکنیم. در قسمت command اتوکد دستور appload را وارد کرده تا پنجره زیر ظاهر گردد.

| oad/Unload A          | Applic       | ations                                        |                                            |                                                                                                    | ľ |
|-----------------------|--------------|-----------------------------------------------|--------------------------------------------|----------------------------------------------------------------------------------------------------|---|
| Look jn: ն            | Progra       | ms                                            | G                                          | ) 🏚 📂 🛄-                                                                                                    | 2 |
| B TOOLS_Sh            | abakeh       | LSP                                           |                                            |                                                                                                    |   |
|                       |              |                                               |                                            |                                                                                                    |   |
|                       |              |                                               |                                            |                                                                                                    |   |
|                       |              |                                               |                                            |                                                                                                    |   |
|                       |              |                                               |                                            |                                                                                                    |   |
| File name:            | TOOL         | C. Chababab I CD                              |                                            |                                                                                                    |   |
| rile <u>n</u> ame.    | TUUL         | 5_Shabaken.LSP                                |                                            |                                                                                                    |   |
| Files of type:        | AutoC        | AD Apps (*.arx;*.lsp;*.c                      | tvb;*.dbx;*.vlx;*.                         | ~                                                                                                    |   |
| Loaded Appli          | cations      | History list                                  |                                            | Add to History                                                                                                    |   |
| File                  |              | Path                                          | ^                                          | Linioad                                                                                                    |   |
| acad.mnl<br>acad2004. | C<br>F C     | :\Documents and Sett<br>:\Program Files\Autod | ings∖jalalhos <mark>—</mark><br>esk Map 20 | - Startup Suite                                                                                                    |   |
| acad2004d             | io C<br>rv E | :\Program Files\Autod                         | esk Map 20<br>esk Map 20                   | and a start of the start of the |   |
| AcApp.arx             |              | :\Program Files\Autod                         | esk Map 20.                                | <b>F</b>                                                                                                    |   |
| AcDblClkE             | di C         | :\Program Files\Autod                         | esk Map 20. 🗸                              | Contents                                                                                                    |   |
|                       |              |                                               |                                            | Contents                                                                                                    |   |
|                       |              |                                               |                                            |                                                                                                    |   |
|                       |              |                                               | Clea                                       |                                                                                                    | ٦ |

سپس از طریق این پنجره مسیر و فایل قید شده را انتخاب و دکمه load و سپس close را انتخاب میکنیم. با این عمل برنامه Lisp مورد نظر فراخوانی شده و پنجره زیر ظاهر میگردد

| AutoCAD Message                                                              |
|------------------------------------------------------------------------------|
| Enter XX (for Exist Manhole and Mehvar) and use *.CSV in the path of Drawing |
| Enter FE (for Find Mehvar or Manhole)                                        |
| ОК                                                                           |

پنجره فوق دستورات جدیدی را جهت استفاده کاربر به شرح زیر جهت معرفی می نماید

#### دستور XX:

با تایپ XX به عنوان یک دستور در جلوی command اتوکد مراحل زیر برای هر محور از شبکه اصلی فاضلاب لازم است اجرا گردد:

Select Mehvar Shabakeh <Enter to Stop>:

در جواب سئوال با ماوس نام محور مورد نظر (text مربوط به نام محور) بر روی نقشه را انتخاب می کنیم با توجه به شکل مثلا A12 انتخاب میگردد

Select Manhole Name <Enter to Stop>: Pick Manhole Point:

پس از انتخاب نام محور، به ترتیب قرار گرفتن آدم روها از بالا دست به پایین نام آدم رو (text) و سپس بر روی موقعیت آدم رو ( circleیا donut) کلیک کرده تا مختصات نیز معرفی گردد. این قسمت را تا آخرین آدم رو ادامه داده و برای اتمام کار Enter را وارد میکنیم.در صورت بروز خطا در معرفی اطلاعات هر محور می توان مجدد عمل را انجام داد.لازم به ذکر است اگر نام محور مجددا انتخاب گردد پیام هشدار زیر ظاهر میگردد:

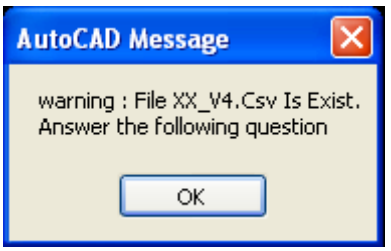

لازم است کاربر برای ادامه برنامه به سئوال زیر پاسخ دهد:

Do you want to (O)verwrite or make (N)ew file or (E)xit <O/N/E>:

O : برای فایل با همان نام (Overwrite)

N : در اینصورت فایل جدیدی ایجاد میگردد با همان نام محور ولیکن اضافه شدن شماره ایندکسی که خود برنامه ایجاد میکند تا با نام فایل مشابه موجود مغایرت داشته باشد .(برای مثال XX\_V4(1).Csv و MM\_V4(1).Csv) E : برای قطع برنامه (میتوان از دکمه Esc نیز استفاده کرد)

فایلی که با \_MM شروع شده حاوی اطلاعات آدم رو (شامل نام و مختصات) و فایلی که با \_XX شروع شده حاوی اطلاعات شبکه فاضلاب (شامل نام محور و ترتیب معرفی آدم روها) می باشد.

با توجه به تعدد محورها ، فایل های مختلف CSV در مسیر فوق ایجاد میگردد.حال فایل MAKE\_CSV.xlsm موجود در فلدر Programs را در مسیر فوق که فایل های CSV.\* ایجاد شده کپی کرده و آنرا باز میکنیم( مطابق شکل زیر)

| ]  🛃 #) - (% -   ≠ MAKE_CSV.dsm - Microsoft E          | Ixcel                                       |                            | - P 1                                                         |
|--------------------------------------------------------|---------------------------------------------|----------------------------|---------------------------------------------------------------|
| File Home Insert Page Layout Formulas Data Review View |                                             |                            | a 🕜 o 🗐 1                                                     |
| $\begin{array}{c c c c c c c c c c c c c c c c c c c $ | Conditional Format<br>formatting * as Table | t Cell<br>* Styles * Cells | ∑ · 27 m<br>Sort & Find &<br>2 · Fitter · Select ·<br>Editing |
| A17 - (~ fx                                            |                                             |                            |                                                               |
| A                                                      | B                                           | C                          | DE                                                            |
|                                                        | -                                           |                            |                                                               |
| 2                                                      |                                             |                            |                                                               |
|                                                        |                                             |                            |                                                               |
| 4                                                      |                                             |                            |                                                               |
| PRESS Ctrl+Q to show dialog                            |                                             |                            |                                                               |
| a                                                      |                                             |                            |                                                               |
|                                                        |                                             |                            |                                                               |
| 1                                                      |                                             |                            |                                                               |
|                                                        |                                             |                            |                                                               |
| 0                                                      |                                             |                            |                                                               |
| 1                                                      |                                             |                            |                                                               |
| 2                                                      |                                             |                            |                                                               |
| 3                                                      |                                             |                            |                                                               |
| 4                                                      |                                             | ++                         |                                                               |
| 6                                                      |                                             |                            |                                                               |
| 7                                                      | _                                           | ++                         |                                                               |
| 0                                                      |                                             | ++                         |                                                               |
| 0                                                      |                                             | ++                         |                                                               |
| 0                                                      |                                             | + +                        | +                                                             |
| 1                                                      |                                             | + +                        |                                                               |
| 2                                                      | +                                           | + +                        | +                                                             |
| 3                                                      |                                             | 1                          |                                                               |
| 4                                                      | -                                           |                            |                                                               |
| 5                                                      |                                             |                            |                                                               |
| 6                                                      |                                             |                            |                                                               |
| 7                                                      |                                             |                            |                                                               |
| CSV LIST / 2                                           | 04                                          |                            |                                                               |

با کمک دکمه های ctrl+Q پنجره زیر نمایان میگردد

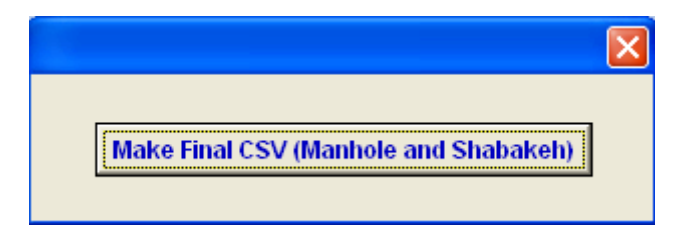

با انتخاب دکمه (Make Final CSV (Manhole and Shabakeh) تمامی فایل های CSV ایجاد شده در دو فایل زیر CSV\_FINAL\_MANHOLE.CSV (تجميع شده اطلاعات شيت آدم رو) CSV\_FINAL\_SHABAKEH.CSV(تجميع شده اطلاعات شيت شناسنامه لوله) در همان مسير فايل هاي CSV مطابق پيام زير ايجاد ميگردد.

| Microsoft Excel                                                     |
|---------------------------------------------------------------------|
| FILE<br>CSV_FINAL_MANHOLE.CSV<br>CSV_FINAL_SHABAKEH.CSV<br>is ready |
| ОК                                                                  |

کاربر با DBclick بر این دو فایل به منظور باز کردن (open) آنها می تواند اطلاعات را در شیت های مورد نظر کپی نماید. دستور FE:

در صورتیکه بخواهیم موقعیت آدم رو و یا محور را بر روی نقشه جستجو کنیم ، با تایپ FE به عنوان یک دستور در جلوی command اتوکد text مورد نظر آدم رو یا محور (اگر بیشتر از یکی باشد از جداکننده مطابق A,B,C استفاده میکنیم) را وارد میکنیم:

در صورت وجود ، از گوشه چپ پایین نقشه ، خطی به text وصل میگردد.کاربر میتواند با استفاده از این خط text مورد نظر را مورد بررسی قرار دهد.

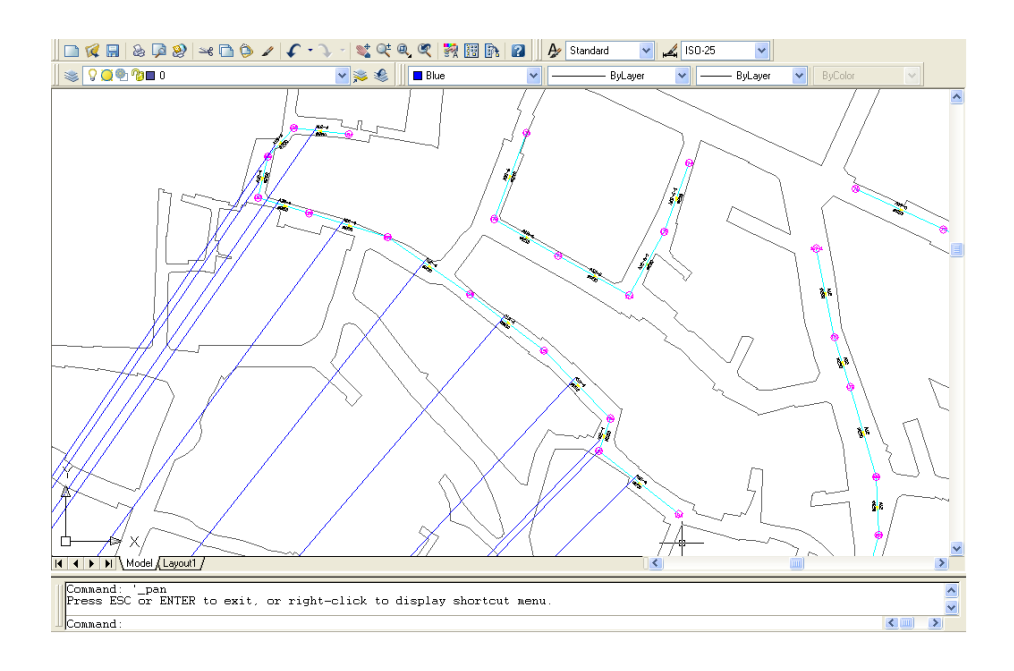

كنترل اطلاعات دكمه كنترل اطلاعات: با کلیک بر روی دکمه ، پنجره ابزار کنترل اطلاعات ظاهر می گردد در این پنجره کنترل اطلاعات باید به ترتیب انجام شود. انجام هر مرحله منوط به صحت مرحله قبل است.

| شکل ۲- پنجره کنترل اطلاعات                                    |
|---------------------------------------------------------------|
| 🔀 ابزار کنترل اطلاعات                                         |
|                                                               |
| C درج اطلاعات قدیم در این ویرایش (تبدیل ویرایش قدیم به جدید)  |
| O تنظيم فرمت ستون ها از نظر نوع (Text ، عدد صحيح و يا اعشاري) |
| C فراخواني فايل مختصاتي GPS و درج در شناسنامه آدم رو          |
| C کنترل اطلاعات آدم رق                                        |
| C كنترل اطلاعات شذاسنامه لوله                                 |
| C کنترل ارتباط لوله و آدم رو تعریف شده                        |
| 🔿 تعیین لوله های ورودی و خروچی هر آدم رو                      |
| <ul> <li>ایجاد فایل اطلاعات توصیفی</li> </ul>                 |
| 🔿 ترسيم پلان و پروفيل شبکه فاضلاب                             |
| 🔿 گزارش متراژ لوله ، تعداد منهول و احجام                      |
| ایجاد فایل اطلاعات شبکه جهت برنامه از بیلت انشعابات           |
| © تماس با ما                                                  |
|                                                               |
| Ok                                                            |

با توجه به انتخاب هر موضوع از شکل فوق ، کنترل اطلاعات انجام و نتایج به صورت پیام اعلام می گردد.در صورت وجود خطا در شیت شناسنامه آدم رو (سلول نام آدم رو) و در شیت شناسنامه لوله (نام محور یا نام آدم رو) با رنگ قرمزمشخص می گردد.

در قسمت تماس با ما ، آدرس ایمیل <u>AJH.IT.USER.@GMAIL.COM</u> ظاهر می گردد تا کاربر نظرات ، پیشنهادات و مشکلات خود را با ذکر نام و تلفن ارسال نماید.

توجه : در صورتیکه مختصات آدم روها با دستگاه GPS برداشت شده باشد ونیز اسامی آدم روها قبلا در شیت شناسنامه آدم روها درج و فایل خروجی اطلاعات GPS در قالب فایل از نوع text با پسوند TXT،\*.DAT.\*ویا ASC.\* ذخیره شده باشد بطوریکه کاراکتر جدا کننده ستون های فایل اطلاعات GPS یکی از حروف Tab,Comma,Semicolon,Space باشد ، مي توان مختصات آدم روها را فراخواني نمود.

| نى اطلاعات GPS | فراخوا | × |
|----------------|--------|---|
|----------------|--------|---|

Select GPS File

|                            |                |                         | رو          | ، در شناسنامه ادم | ام ادم روی تکراری | شکل ۲- ن                 |                        |            |       |
|----------------------------|----------------|-------------------------|-------------|-------------------|-------------------|--------------------------|------------------------|------------|-------|
|                            |                |                         |             |                   |                   |                          | كنترل اطلاعات          |            | 1     |
|                            |                |                         |             |                   |                   |                          |                        |            | 2     |
|                            | (mm) a stati   |                         |             | 0                 | ائم ري            | مقتصات أ                 | 8.0.0                  |            | з     |
| 202                        | ستن دم ري (mm) | وتشتيت الم زن           | حصق اللم ري | 040 (140)         | x                 | Y                        | يد يوبيد               | ستان دم ري | 4     |
| چانې                       | 120            | آدم ری <del>ج</del> دید | 3.14        | 1549.41           | 537398.52         | 3960404.82               |                        | 29         | 5     |
| <mark>چنې و. بنټې</mark>   | 130            | آدم ری جدید             | 3.83        | 1548.83           | 537406.71         | 3960392.98               |                        | 29         | 6     |
| <mark>چاني و. بنټي</mark>  | 130            | آدم ری جدید             | 3.20        | 1548.09           | 537413.61         | 3960371.66               |                        | 26         | 7     |
| <mark>چنې و. بنټې</mark>   | 1500           | آدم ری جدید             | 3.70        | 1546.55           | 537408.08         | 3960334.07               |                        | 25         | 8     |
| <mark>چاني و. بنټي</mark>  | 1500           | آدم ری جدید             | 4.10        | 1546.13           | 537433.32         | 3960320.61               |                        | 24         | 9     |
| <mark>چاني و. بتني</mark>  |                |                         |             |                   |                   |                          | توجه فرمائيد           | 24-7       | 10    |
| <mark>چاني و. بنټي</mark>  |                |                         |             |                   |                   |                          | et 11 - 11 - 11        | 24-6       | 11    |
| <mark>چ</mark> نې و. ينټې  |                |                         |             |                   |                   | اري الم رو وارد مده است. | للناها- ادم رو نام ندر | 24-5       | 12    |
| <mark>چاني و. بنټي</mark>  |                |                         | 2100        |                   |                   |                          |                        | 24-4       | 13    |
| <mark>چنې و. بنټې</mark>   | 1200           | آدم ری جدید             | 2.73        | 1545.88           | 537497.63         | 3960344.23               |                        | 24-3       | 14    |
| <mark>چاني و. بنټي</mark>  | 1200           | آدم ری جدید             | 2.76        | 1545.55           | 537483.48         | 3960325.96               |                        | 24-2       | 15    |
| <mark>چ</mark> نې و. ينټې  | 1200           | آدم ری جدید             | 3.55        | 1546.00           | 537453.55         | 3960313.94               |                        | 24-1       | 16    |
| چنې و. ينټې                | 1200           | آدم ری جدید             | 2.40        | 1556.53           | 537316.57         | 3960453.35               |                        | 14         | 17    |
| چننې و. ينټې               | 1200           | آدم ری جدید             | 2.51        | 1556.50           | 537306.17         | 3960461.15               |                        | 13         | 18    |
| چنې و. ينټې                | 1200           | آدم ری جدید             | 2.61        | 1556.40           | 537288.82         | 3960437.77               |                        | 12         | 19    |
| <mark>چننې و. ينټ</mark> ې | 1200           | آدم ری جدید             | 3.33        | 1556.63           | 537311.97         | 3960381.37               |                        | 11         | 20    |
|                            |                |                         |             |                   | لوله 🔪 گزارش 💦 🖏  | نامه آدم رو ( شناسنامه   | ات پیمان 🦷 شناس        | ۱۹۹۱ مشخص  | F FI  |
|                            |                |                         |             |                   |                   |                          | 70%                    |            | - (H) |

#### کنترل اطلاعات شناسنامه آدم رو:

در این بخش اطلاعات شناسنامه آدم رو موجود با توجه به موارد زیر کنترل می شود:

- کنترل اطلاعات از نظر نوع (حرفی عدد اعشاری عدد صحیح)
  - کنترل تکراری بودن نام آدم رو ها
  - موقعیت آدم رو در (کنترل مختصاتی که در محدوده تهران است)
    - نام تکراری آدم رو
- محاسبه عمق آدم رو (ستون سبز رنگ) با توجه رقوم ارتفاع زمین و ارتفاع کف لوله خروجی بطور خودکار توسط برنامه

### کنترل اطلاعات شناسنامه لوله:

در این بخش اطلاعات شناسنامه لوله موجود با توجه به موارد زیر کنترل می شود:

- کنترل اطلاعات از نظر نوع (حرفی عدد اعشاری عدد صحیح)
  - کنترل تکراری بودن نام محورها
  - کنترل نام آدم روهای ابتدا و انتها
    - نام تکراری محور
  - محاسبه ستون های سبز رنگ شامل (خودکار توسط برنامه)
- محاسبه طول لوله (طول ناخالص) با توجه به مختصات آدم رو ابتدا و انتها
  - محاسبه دراپ آدم رو
  - محاسبه درصد شيب لوله

• کنترل ارتباط لوله و آدم رو تعریف شده:

در این بخش اطلاعات شناسنامه لوله و آدم روها در ارتباط با هم با توجه به موارد زیر کنترل می گردد:

- آیا آدم رو تعریف شده در محور قبلا در شناسنامه آدم رو تعریف شده است.
- أيا أدم رو تعريف شده در شناسنامه أدم رو ها ، در هيچ محورى بكار رفته است.
  - ایجاد فایل اطلاعات توصیفی:
- در این قسمت اطلاعات توصیفی آدم رو و لوله های فاضلاب در قالب فایل DB\_Manhole.txt و DB\_Pipe.txt در پوشه (پوشه ای که بنام پیمانکار قبلا ساخته شده و فایل Excell از آنجا باز شده است) ایجاد می گردد.

| شکل ۴- پیام مبنی بر ایجاد فایل اطلاعات توصیفی                                                     |
|---------------------------------------------------------------------------------------------------|
| × لطفا توجه فرمائيد                                                                               |
| فَايل خَرْوَجِي بِانْكَ اطْلاعاتَي در فَلدر جاري بِنَام DB_Pipe.txt , DB_Manhole.txt ايجاد گرديد. |
| Help                                                                                              |

برای ایجاد جدول اطلاعات توصیفی (محیط بانک اطلاعاتی Access) در پوشه فوق الذکر فایل DB\_Pipe\_Manhole.mdb را باز و دکمه Update Tables (Db\_Pipe) and (Db\_Manhole) tables را کلیک کنید. سپس پنجره Update Tables را بسته و جدول DB\_Manhole و DB\_Pipe را مشاهده نمایید.

شکل ۵- فایل DB\_Pipe\_Manhole.mdb جهت ایجاد بانک اطلاعاتی در

| Home                                                                    | Create 1 | External Data | Datab | ase Tools |      |                    |                |              |                        |                 |        |             |             |                                      |
|-------------------------------------------------------------------------|----------|---------------|-------|-----------|------|--------------------|----------------|--------------|------------------------|-----------------|--------|-------------|-------------|--------------------------------------|
| A Patte                                                                 | B Z      | u A           | -     |           | *    | 報 (4 - )<br>注 (ジー) | C<br>Refresh   | New<br>Siles | ∑ Totals<br>♥ Spetting | 21<br>51<br>0 - | Filter | V Selection | (A)<br>Find | E <sub>la</sub> Replace<br>⇒ Go ta * |
| ews Clipboard                                                           |          |               | Font  |           | 6 1  | Tich Text          | COMPOSITION OF | Records      |                        | 2.2.1           | Sort   | & Filter    |             | Find                                 |
| stom Group 1<br>nassigned Objects<br>DB_Manhole<br>DB_Pipe<br>Form_Main | 2 N 92   |               |       |           |      | 174                |                |              |                        |                 |        |             |             |                                      |
|                                                                         |          |               |       |           | Upda | te (Db_Pij         | oe) and (      | Db_Man       | hole) table            | •               |        |             |             |                                      |
|                                                                         |          |               |       |           | Upda | te (Db_Pi          | pe) and (      | Db_Man       | hole) table            | •               |        |             |             |                                      |

 GIS در جدول DB\_Pipe فیلد اول بنام Layer است که محتوی آن همان نام لایه ایجاد شده در قسمت <u>ترسیم پلان برای BIS</u> است.

فیلد مشترک Layer برای ایجاد ارتباط یک به یک بین لوله و رکوردهای متناظر جدول اطلاعات توصیفی به کار می رود.
 شرح کامل نحوه ارتباط نقشه پلان ترسیم شده و جداول توصیفی فوق در قسمت راهنمای تبدیل لایه های ترسیم شده در محیط AutoCad به لایه های محیط GIS خواهد آمد.

ترسیم نقشه های پلان و پروفیل شبکه فاضلاب:

به منظور ارزشیابی شبکه از نظر ترسیم پلان (موقعیت مکانی) و پروفیل طولی از امکان ترسیم پلان و پروفیل استفاده می گردد . در این مرحله ابتدا توسط این ابزار مجددا اطلاعات کنترل شده و در صورت عدم وجود خطا پنجره مطابق شکل ۷-پنجره مربوط به ابزار ترسیم پلان و پروفیل ظاهر می گردد .

| 🗙 ترسیم پلان و پروفیل                     |
|-------------------------------------------|
| ليست محورها                               |
|                                           |
|                                           |
|                                           |
|                                           |
|                                           |
|                                           |
|                                           |
| 🗖 ائتخاب همه محورها                       |
| 🗖 ئمایش پلان در محدوده محورهای ائتخاب شده |
| 🗖 ترسيم پلاڻ پراي GIS                     |
| Drawing Name                              |
| معرفى نقشه ترسيم يلان ترسيم يروفيل        |
| - نحود ترسيم پروفيل طولي                  |
| برویین بر اساس محاسبه مختصات ()           |
|                                           |

شکل ۷-پنجره مربوط به ابزار ترسیم پلان و پروفیل

#### ■ معرفی نقشه Dwg:

با توجه به نیاز ترسیم پلان و پروفیل شبکه فاضلاب برای کنترل اطلاعات ، لازم است ابتدا نقشه به محیط Excell معرفی شود.برای منظور دکمه معرفی نقشه را کلیک کرده تا پنجره زیر ظاهر گردد

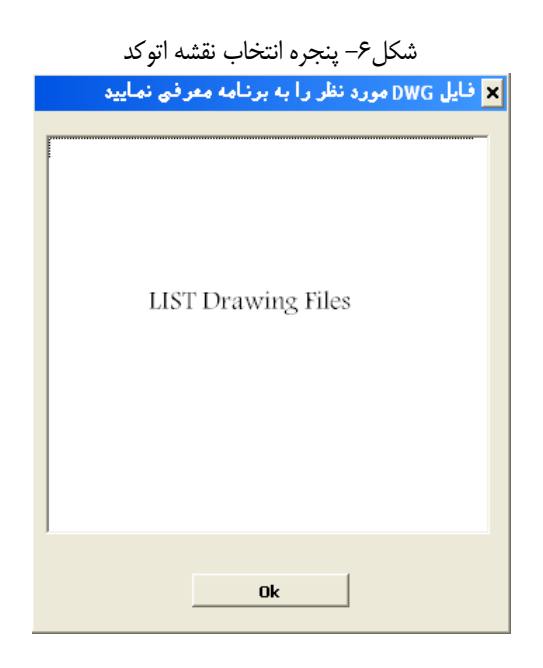

اسامی تمام فایل های اتوکد موجود در پوشه ، در لیست فوق ظاهر شده تا کاربر با توجه به نوع ترسیم ، نقشه را انتخاب نماید.

لازم به ذکر است اگر ترسیم پروفیل طولی مد نظرباشد باید فایل Profile.dwg (جزء محتویات لوح فشرده است که در فلدر کپی شده) از لیست انتخاب شود.این نقشه خالی است و برای ترسیم پروفیل طولی مناسب می باشد. و اگر ترسیم پلان مد نظرباشد باید فایل Dwg که مناسب ترسیم پلان است قبلا در پوشه کپی کرده باشیم (منظور از فایل مناسب ، نقشه پایه شهری محدوده است) تا از لیست انتخاب شود.

**توجه:**اگرنقشه انتخابی باز (open) نباشد بطور خودکار نقشه باز خواهد شد.پیشنهاد می گردد برای سرعت عمل قبلا نقشه های مورد نظر را باز کرده باشیم باشد.

در صورتیکه منظور ترسیم پلان باشد ، باید نقشه پایه شهری ٔ که قبلا تهیه و در پوشه کپی شده است را معرفی کنیم. در این حالت دکمه های ترسیم پلان و پروفیل فعال می گردد.

اگر در پنجره نمایش ، محدوده محورهای انتخاب شده انتخاب شده باشد پس از اتمام ترسیم پلان ،همان محدوده نقشه در صفحه نمایش ، نمایان (Zoom) می شود.

- با توجه به نقشه شهری ، کاربر می تواند موقعیت آدم رو و لوله ها را کنترل نماید.
- در پنجره اگر ترسیم پلان برای GIS انتخاب شده باشد هر لوله در لایه ای که از ترکیب نام محور و نام آدم رو ابتدا و انتها می باشد ایجاد می گردد<sup>۲</sup>. درصورتیکه لایه لوله ها در GIS فراخوانی گردد نام لایه به عنوان فیلد مرتبط با اطلاعات توصیفی که توسط سیستم ایجاد می گردد<sup>۲</sup>. درصورتیکه لایه لوله ها در GIS فراخوانی گردد نام لایه به عنوان فیلد مرتبط با اطلاعات توصیفی که توسط سیستم ایجاد می گردد ، بکار خواهد رفت(شرح اطلاعات ایجاد شده در قسمت ایجاد فایل اطلاعات توصیفی خواهد آمد). آدم رو به توجه به نوع به صورت بلوک در لایه واهد رفت(شرح اطلاعات ایجاد شده در قسمت ایجاد فایل اطلاعات توصیفی خواهد آمد). آدم رو به توجه به نوع به صورت بلوک در لایه واهد رفت(شرح اطلاعات ایجاد شده در قسمت ایجاد و یان در لایه لوله ترسیم می گردد.
  - اگردر پنجره ترسیم پلان برای GIS انتخاب نشده باشد لوله ها با توجه به نوع قطر در لایه متناظر ترسیم می گردد.
  - با دکمه ترسیم پلان نقشه پلان با توجه به نوع انتخاب فوق در نقشه معرفی شده معرفی شده بطور خودکار مانند شکل ۸ –شمای کلی شبکه ترسیم شده توسط نرم افزار ، ترسیم می گردد.

۱نقشه پایه شهری با مقیاس ۱/۲۰۰۰

۲ برای مثال اگر نام محور V3 و نام آدم رو ابتدا و انتها به ترتیب M2,M1 باشد محور در لایه V3(M1+M2) ترسیم می گردد.

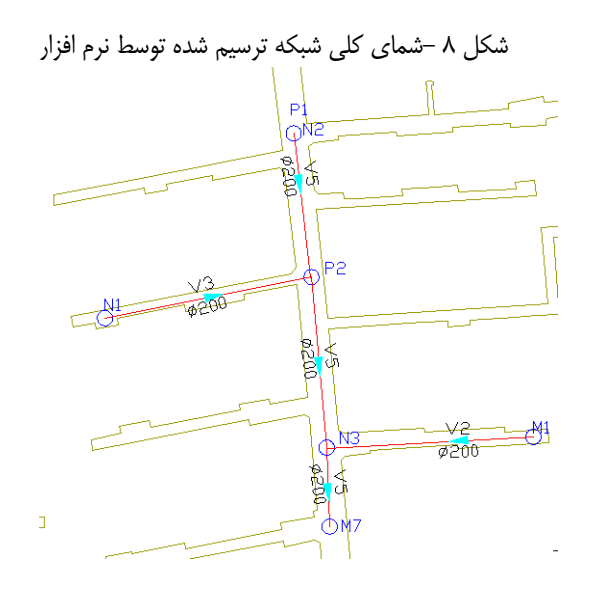

 با دکمه ترسیم پروفیل نقشه پروفیل طولی در لایه بنام Layer\_Profile در فایل Dwg معرفی شده بطور خودکار مانند شکل ۹-شمای کلی پروفیل ترسیم شده توسط نرم افزار ترسیم می گردد.

لازم به یادآوری است در ترسیم پروفیل طولی باید فایل Profile.dwg (جزء محتویات لوح فشرده است که در فلدر کپی شده) از لیست انتخاب شود.این نقشه خالی است و برای ترسیم پروفیل طولی مناسب می باشد.

| شکل ۹– شمای کلی پروفیل ترسیم شده توسط نرم افزا |          |                    |  |  |  |  |
|------------------------------------------------|----------|--------------------|--|--|--|--|
| 1122                                           | [        |                    |  |  |  |  |
| 1121<br>V=1:100<br>H=1:1000 V¶120              | 1133-2×6 | ₩ <sup>39</sup> %6 |  |  |  |  |
| 1119<br>1118                                   |          |                    |  |  |  |  |
| Manhole                                        | α1       | 29 ¥               |  |  |  |  |
| Diameter                                       | ø200     | ø300               |  |  |  |  |
| Slope%                                         | 0.58     | 0.62               |  |  |  |  |
| Distance                                       | 50.00    | 60.00              |  |  |  |  |
| Ground El.                                     | 1121,40  | 1121.40<br>1121.40 |  |  |  |  |
| Invert El.                                     | 1119.78  | 1119.49            |  |  |  |  |
| Total Distance                                 | 50.00    | 110.00             |  |  |  |  |
| Mehvan                                         |          | V6                 |  |  |  |  |

گزارش متراژ لوله ، تعداد منهول و مشخصات تیپ منهول:

به منظور تهیه گزارش اجمالی از متراژ لوله به تفکیک قطر ، تعداد منهول به تفکیک جنس و تیپ منهول از این ابزار کمک میگیریم نتایج در این شیت درج میگردد.

| قطر لوله | ر اساس            | متراژ ب                   | X                         |
|----------|-------------------|---------------------------|---------------------------|
| (j)      | قطر               | طول خالص                  | طول نا خالص               |
| ~        | 250<br>300<br>500 | 27.10<br>34.20<br>3711.60 | 28.30<br>36.40<br>3838.85 |
|          | Sum               | 3772.90                   | 3903.55                   |
|          | [                 | ОК                        |                           |

ایجاد فایل اطلاعات شبکه ، جهت برنامه ازبیلت انشعابات:
 در صورتیکه از این شبکه برای نصب انشعابات استفاده میگردد ،می توان با این امکان فایل خروجی با فرمت CSV از شبکه اجرا شده برای برنامه انشعابات را تهیه نمود (برای توضیحات بیشتر می توانید به راهنمای برنامه تهیه شده برای انشعابات رجوع نمایید).

#### داهنمای تبدیل لایههای ترسیم شده در محیط AutoCad به لایه های محیط GIS:

الف - ایجاد لایه خطی لوله های فاضلاب در محیط GIS با فرمت فایل Shape:

- پس از ترسیم پلان در حالت ترسیم برای GIS می توان از امکانات AutoCad Map برای ساخت Shape File که نام لایه یکی
   از فیلد های خروجی آن باشد بهره گرفت.
  - در غیر اینصورت کاربر می تواند فایل DXF تولید شده در محیط AutoCad را در محیط نرم افزار ArcGIS فراخوانی کرده و پس از تبدیل آن به فایل Shape فیلدهای اضافی آن را ( بهجز فیلد Layer) حذف نماید.
- با توجه به جدول (Table) ایجاد شده بنام DB\_Pipe در بانک اطلاعاتی Access (در قسمت ایجاد فایل اطلاعات توصیفی Shape در بانک اطلاعاتی DB\_Pipe) و فیلد مشترک Layer بین لایه Shape تولید شده و جدول DB\_Pipe می توان اطلاعات توصیفی را به Shape متصل (Joint) نمود .
  - با دستور Export می توان Shape و اطلاعات توصیفی آنرا در محیط Geodatabase ایجاد شده از قبل ذخیره نمود.
     برای اطلاع کامل از Geodatabase به راهنمای ArcGIS مراجعه نمایید.
    - ب ایجاد لایه آدم رو در محیط GIS با فرمت فایل Shape:
- با توجه به جدول (Table) ایجاد شده بنام DB\_Manhole در بانک اطلاعاتی Access (در قسمت **ایجاد فایل اطلاعات توصیفی** قبلا بیان شده) و فیلد مختصات X,Y آدم رو ها و با امکان Add Event XY موجود در ArcGIS می توان لایه آدم رو را در محیط GIS به صورت یک لایه نقطه ای همرا با اطلاعات توصیفی آن ایجاد و با دستور Export آنرا درمحیط
   Geodatabase ایجاد شده از قبل ذخیره نمود.

ارائه ازبیلت معماری و سازه در آدم رو های خاص و آدم رو های خطوط بالای ۱۰۰۰ میلی متر

تعریف آدمرو های خاص: آدم رو های که دارای شکل های خاص- دراپ ریزشی بالاتر از ۱ متر −آدم رو های که دارای ورودی از شبکه های فرعی و اصلی یا در محل تقاطع چندین ورودی داشته باشد .

ازبیلت معماری و سازه منهول می بایست حداقل یک برش طولی –عرضی و پلان را شامل شود و در موارد خاص با توجه به نیاز مقاطع بیشتری ارائه می گردد.

در ازبیلت های ارائه شده درج اطلاعات ذیل در پلان و برش ها الزامی است :

- نمایش ورودی و خروجی های منهول با درج رقوم کف –زوایای ورودی وخروجی
  - نمایش مختصات (X,Y) اکس دریچه (حداقل یک نقطه مختصات دار)
    - جنس منهول و لوله
    - نمایش شیب –جهت جریان
    - نمایش دال های میانی –پله –دریچه
- نوع سازه و حفاظت موقت در صورت وجود -جنس حفاظت (چوبی-تیر آهن-شات کریت-ترکیبی) پوشش حفاظت در مقابل خوردگی (-HDPE پوشش های اپوکسی-پلی یوریا)
  - نوع بتن ضخامت بتن تیپ بتن تیپ سیمان
  - ابعاد پاشنه نوع سرعت گير –ابعاد و سايز صفحه ضد خوردگي (Plate Stencils Steel)
    - ارائه مقطع برش عرضي جانمايي تاسيسات داخل منهول
    - نمایش باز شوهای تعبیه شده (Opening) به همراه ابعاد و کلیه درج ارتفاعی

در ازبیلت سازه منهول ها می بایست نقشه جزئیات سازه و جزئیات آرماتور بندی به همراه جدول لیستوفر ارائه گردد.